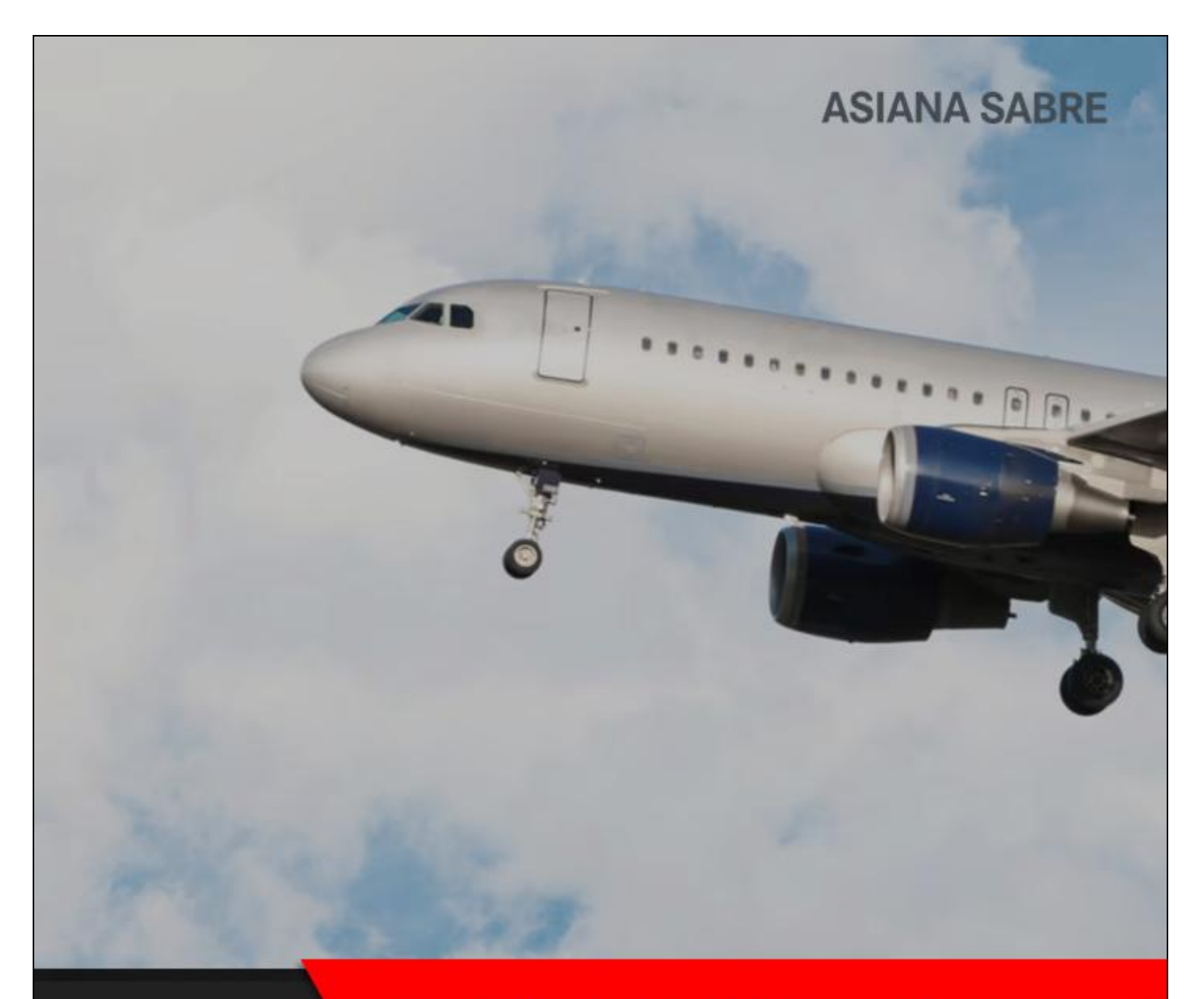

# **BEYOND NDC**

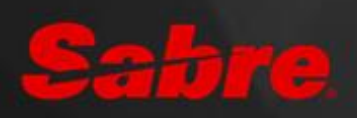

# **INDEX**

| I.NDC 소개                 |    |
|--------------------------|----|
| 표. NDC 예약 발권             | 4  |
| 표. NDC 예약 조회와 취소         | 22 |
| IV. VOID(취소)와 REFUND(환불) | 26 |
| V. EXCHANGES(재발행)        | 32 |
| VI. FAQ                  |    |

# I.NDC 소개

#### 1. NDC (New Distribution Capability)

NDC란 IATA(International Air Transport Association) 주도 하에 개발된 XML 기반 데이터 전송 표준으로, 항공사 와 GDS/여행사 간의 데이터 교환 방식을 기존의 EDIFACT, TTY가 아닌 인터넷 환경 데이터 전송 방식인 XML로 표준화하는 것을 의미한다.

기존의 전송 방식(EDIFACT/TTY)에서는 이미 개발되어 있는 구조에 맞추어 제한적인 상품 정보만 제공해야하고 새로운 개발이 어려운 간접 판매만 가능했으나, 새로운 NDC 환경에서는 XML을 이용하여 직접 판매가 가능해지 므로 실시간 정보 교환을 통해 고객 성향에 맞는 맞춤형 상품 정보를 탄력적이고 유연하게 제공할 수 있다는 것 이 큰 장점이다.

#### 💡 NDC 도입 효과

|      | ・항공사의 판매 채널(직접/간접 판매) 구분 없이 항공사의 풍부한 상품을 동일하게 제공 |
|------|--------------------------------------------------|
| 하고사  | ・실시간 정보 교환으로 부가 서비스 포함 또는 고객 맞춤형 운임 상품 제공        |
| 0011 | 예) Frequent Flyer 정보 입력 시, 맞춤형 개별 운임 적용 가능       |
|      | ・다이내믹 프라이싱 등 탄력적으로 변화하는 운임을 적시에 노출 가능            |
|      | · 하고사이 푸브하 사포 저너르 신시가이리 화이                       |
| 여행사  | • NDC 우익과 ATPCO 등록 우익이 비교 가능                     |
| 10.1 | • GUI(Graphic User Interface)록 이용한 쉽고 빠른 업무 진행   |
|      |                                                  |

#### 2. Sabre Red 360과 NDC

1) NDC 사용 방법

NDC Contents는 항공사와 NDC 계약을 체결한 여행사에 제공된다. 항공사와의 계약이 완료된 이후에 Sabre Red 360을 사용하여 NDC 예약 발권을 진행하기 위해서는 여행사와 아시아나세이버 간 NDC 사용 계약을 체결하고, 이에 따른 NDC 활성화를 설정하는 작업이 필요하다.

※ 항공사에 따라 NDC 계약 없이 전체 여행사에 적용 될 수 있음※ 항공사 별 NDC Program 가입 계약 방식은 해당 항공사로 문의

| 적용 완료 | AA, LO, AV, AY, QR, QF, SQ, UA (2024.06 기준)      |
|-------|--------------------------------------------------|
| 적용 예정 | AC, EK, BA, LA, AF/KL, CX, DL, EY, HA 등 30여개 항공사 |

#### 2) NDC 예약 발권 절차

| As-Is<br>(EDIFACT) | Availability   Schedule   Fare | 조회 → PNF      | ₹ 생성 → 운임 | 저장 → 항공권 발행     |  |
|--------------------|--------------------------------|---------------|-----------|-----------------|--|
| NDC                | Offer                          | $\rightarrow$ | Order     | → Fulfill Order |  |

| 3) NDC 접속<br>NDC 상품 조회는 S<br>변경한 뒤, ①항공(Air) | abre Red 30<br>메뉴의 ②SH | 50 시스템 (<br>HOP FARES( | 상단 ①지시<br>항공권 검식 | 어 도우미(C<br>백) 탭에서 진 | Command<br>행한다. | Helper) | 를 클릭하여    | 그래픽 모드로   |
|----------------------------------------------|------------------------|------------------------|------------------|---------------------|-----------------|---------|-----------|-----------|
| 💄 지시어 입력                                     |                        |                        |                  | ്                   | 전송              | 5       | PF Keys 1 | 🗱 지시어 도우미 |
|                                              |                        |                        | •                | $\approx$           |                 |         |           |           |
| L Profile 2 항공                               | 호텔                     | 렌터카                    | PNR              | Proposal            |                 | Ъ       | PF Keys   | 📼 지시어 입력  |
| 항공편구매 <mark>3 SHOP FARES</mark> AN           |                        | AVAILA                 | BILITY           | SCHE                | DULES           | 구경      | 간운임 조회    |           |

# 표. NDC 예약 발권

# 1. Offer

Offer 단계에서 제공하는 검색 항목의 실제 사용 가능 여부는 항공사 별로 상이할 수 있으므로 운임 검색 전에 반드시 항공사의 NDC 공지 내용을 확인해야 한다. ※예: 여정 허용 범위 및 멀티 승객 가능 여부 등

## Step1. Search

Search는 구간과 일정 정보를 기준으로 가장 적합한 여행 상품을 검색하여 선택하는 단계이다.

| 출발 도착 ▼                     | 경유지 추가                                        | 날짜         | 시간                     |         |              |  |  |  |
|-----------------------------|-----------------------------------------------|------------|------------------------|---------|--------------|--|--|--|
| # 출발지         # 목적          | τן                                            | DDMMM      | ₩ ~                    | 선택      | · –          |  |  |  |
| 출발 도착 ▼                     | 경유지 추가                                        | 날짜         | 시간                     |         |              |  |  |  |
| # 출발지         # 목적          | τן                                            | DDMMM      | <b>ii x</b> -          | 선택      | - +          |  |  |  |
| 승객 항공사                      |                                               | 좌석등급       |                        | 경유      |              |  |  |  |
| I ADT × 포함                  | ▼ 항공사                                         | 포함 ▼ 전체좌4  | 석등급                    | ▼ 선택    | -            |  |  |  |
| 캘린더 검색                      |                                               |            |                        |         |              |  |  |  |
| 전택                          | 동집 포함                                         |            |                        |         |              |  |  |  |
| 검색 조건 추가                    |                                               |            |                        |         |              |  |  |  |
| ✿ 선택 +                      |                                               |            |                        |         |              |  |  |  |
|                             |                                               |            |                        |         | 닫기 검색        |  |  |  |
| · 출/도착지와 탑승 일자는 필수 입력 항목    |                                               |            |                        |         |              |  |  |  |
|                             | ※최초 검색 창에는 2개 구간의 입력란이 생성된다. 단, 구간 정보는 생성된 모든 |            |                        |         |              |  |  |  |
|                             | 항목을 필수로 입력해야 하므로 1개 구간만 조회할 때는 우측에 있는 🗕 버튼을   |            |                        |         |              |  |  |  |
|                             | 눌러 사용하지 않는 입                                  | 력란을 삭제해    | 야 한다.                  |         |              |  |  |  |
|                             | 조회 가능한 여정의                                    | 유형(OW, RT  | , Open Ja              | w 등)은 형 | 항공사마다 허용 여부가 |  |  |  |
|                             | 다르므로 항공사 공기                                   | 지 확인       |                        |         |              |  |  |  |
| ◆ ·기본 설정 값은 성인              | 1명이고 +- 버튼을                                   | 이용하여 인유    | 집 변경 가                 |         |              |  |  |  |
| · 승객 입력 창의 [승객              | · 유형 추가1 목록에서                                 |            | 0 ,                    |         |              |  |  |  |
| 성인 외 승객 유형 신                | 이택하여 인력 가능                                    | 성인         |                        | ADT 👻   | - 1 <b>+</b> |  |  |  |
| ※보수 이워 또는 보수                |                                               | d 브 느 승객 위 | 유형 추가                  |         |              |  |  |  |
| 항공사 별로 상이하                  | 그로 항공사 공지 확인한                                 |            |                        |         |              |  |  |  |
|                             |                                               | 동반 소       | 논아                     | CNN 🔺   |              |  |  |  |
| ◆<br>・건샌 조거 추가를 클리하며 0년     | 바이 서탠 조거이                                     | 유아(조       | 5석 비점유)                | INF     |              |  |  |  |
| 제고디ㅁㄹ 피ㅇ햐 하모으 크리            | "ㅡ ㄷㄱ ㅗ ㄷゔ<br>치에 이려라 하서히                      | 유아(조       | <sup>5</sup><br>5석 점유) | INS     |              |  |  |  |
| 세이지드도 걸표한 영국물 클릭            | 이어 비극한 철경와                                    | 경로 위       | 우대                     | SRC     |              |  |  |  |
| <b>Q</b> 검색                 |                                               | 동반자        | · 운임 승객                | CMP     |              |  |  |  |
| ✓ Fare Source 제외            | <b>^</b>                                      | 학생         |                        | STU     |              |  |  |  |
| Frequent Flyer              |                                               | <br>IT 운임  | l 사용 승객                | ITX 💌   |              |  |  |  |
| □ NDC Corporate Identifiers |                                               |            |                        |         |              |  |  |  |
| NDC Promo Code              |                                               |            |                        |         |              |  |  |  |
| □ 경유 국가 제외                  |                                               |            |                        |         |              |  |  |  |
|                             |                                               |            |                        |         |              |  |  |  |

항공권 검색 기능은 기본적으로 모든 운임을 제공한다.

검색 창 하단의 조건 추가 항목 중 [Fare Source 제외]를 선택하면 검색 창에 다음의 항목이 추가되므로 필요에 따라 특정 운임을 제외할 수 있다.

| □ Sabre 운임 제외 | 🗌 API 요금 제외 | □ NDC 운임 제외 |
|---------------|-------------|-------------|
| <br>검색 조건 추가  |             |             |
| 💠 선택          | +           |             |

#### Step2. Browse

검색한 조건에 대한 응답 결과는 최대 200개까지 제공된다. ①응답 화면 상단 구간 정보를 클릭하면 조회된 조건을 포함한 검색 창이 다시 생성되므로 일부 정보를 수정하여 재조회할 수 있다.

②필터링 기준을 설정하여 기존 검색 결과 중 항공사, 운임 유형, 운임 출처, 가격 범위 등 조건을 제한하여 확인할 수 있다.

| 항공권 감색           출발           경 [ 55: ×]           증명           [ 31: 55: ×]           증격           [ 1.007 ×]           [ 201 344           선택           - Sable 요양계의           김색 조건 추가 | 방공원 화석소회<br>도착 • 운동조<br>· · · · · · · · · · · · · · · · · · · | 장강선스케요조의                          | -       +       -       +       -       +       -       +       -       +       -       +       -       +       -       +       -       +       -       +       -       +       -       +       -       +       -       +       -       +       -       +       -       +       -       +       -       +       -       +       +       +       +       +       +       +       +       +       +       +       +       +       +       +       +       +       +       +       +       +       +       +       +       +       +       +       +       +    < | 형공사<br>② 모두<br>ⓒ SQ-Singapore Airlines<br>운영 유형<br>ⓒ Pivitate<br>ⓒ Public<br>Fare Source<br>ⓒ NOC<br>ⓒ SABRE | 가격<br>KRW 547200 - 3534400<br>건유지<br>2 직장<br>2 1회 강유<br>연결시간<br>SELSN: 0<br>·<br>·<br>· 시세히<br>연결유형<br>2 온라인<br>2 인티라인 | 소요시간<br>SEL-SIX: 60 15m - 6h 30m<br>자세히<br>출발 시간<br>SEL: 900 AM - 11:50 PM<br>자세히<br>SSN: 220 PM - 510 AM+1<br>자세히 |
|----------------------------------------------------------------------------------------------------|---------------------------------------------------------------|-----------------------------------|----------------------------------------------------------------------------------------------------|----------------------------------------------------------------------------------------------------|----------------------------------------------------------------------------------------------------|----------------------------------------------------------------------------------------------------|
| 항공권 검색                                                                                                    | 1) SEL - Seoul -> SIN - Singa                                 | apore 🗰 Wed, 18 Sep - Fri,        | [17] 선색<br>27 Sep 승객 1명                                                                                                    |                                                                                                    | 2                                                                                                    | 모두 재설정 적용<br>목터링 기준: None > 정렬 기준: None >                                                                          |
| FARE TREND<br>No data available                                                                                                    | FLEXIBLE DATES<br>No better fares                             | FARE RANGE<br>No fare range found | ALTERNATE AIRPORTS<br>No data available                                                                                                    |                                                                                                    |                                                                                                    | Ý                                                                                                    |

| Lad |    | 최저가                                                          | +KRW 547200                                                                                                    | 최단시간                                                                                | +6h 25min                         | 최적운                               | 임                                     | +KRW 547200                                      | ~ |
|-----|----|--------------------------------------------------------------|----------------------------------------------------------------------------------------------------|-------------------------------------------------------------------------------------|-----------------------------------|-----------------------------------|---------------------------------------|--------------------------------------------------|---|
| 1   | ۵. | SQ 601<br>Singapore Airlines<br>SQ 612<br>Singapore Airlines | ICN - Seoul         SI           185EP, 4:45 PM         18           SIN - Singapo         IC           275EP, 2:25 AM         27 | N - Singapo 787<br>SEP, 10:00 PM 6h 15min<br>N - Seoul 359<br>SEP, 9:50 AM 6h 25min | NDC<br>Mixed Brands<br>KRW 547200 | NDC<br>Mixed Brands<br>KRW 916800 | NDC<br>Economy Standard<br>KRW 981800 | NDC<br>Economy Flexi<br>KRW 1321800<br>© • • • • | ~ |

- •여정 정보 (항공편명, 도시, 시간 등)
- \*운임 출처 NDC|SABRE|API로 구분하여 표기
- ・Brand Name 표기
- 전체 승객의 총 운임 ※마우스 오버: 상세 내용 확인

| 이코노          | Economy Value                                                                                    |  |  |  |  |  |  |
|--------------|--------------------------------------------------------------------------------------------------|--|--|--|--|--|--|
| 2ADT<br>1CHD | Base fare Taxes/Fees Total<br>KRW 415000 KRW 25000 KRW 440000<br>KRW 415000 KRW 18000 KRW 433000 |  |  |  |  |  |  |
| • Indi       | cator ※회색: 비활성화   녹색: 활성화                                                                        |  |  |  |  |  |  |
| \$           | Mark Up                                                                                          |  |  |  |  |  |  |
|              | 수수료 (Commission)                                                                                 |  |  |  |  |  |  |
|              | 운임 유형 (Public/Negotiated)                                                                        |  |  |  |  |  |  |
|              | 프로모션 또는 할인 정보 ※NDC Fare만 적용                                                                      |  |  |  |  |  |  |

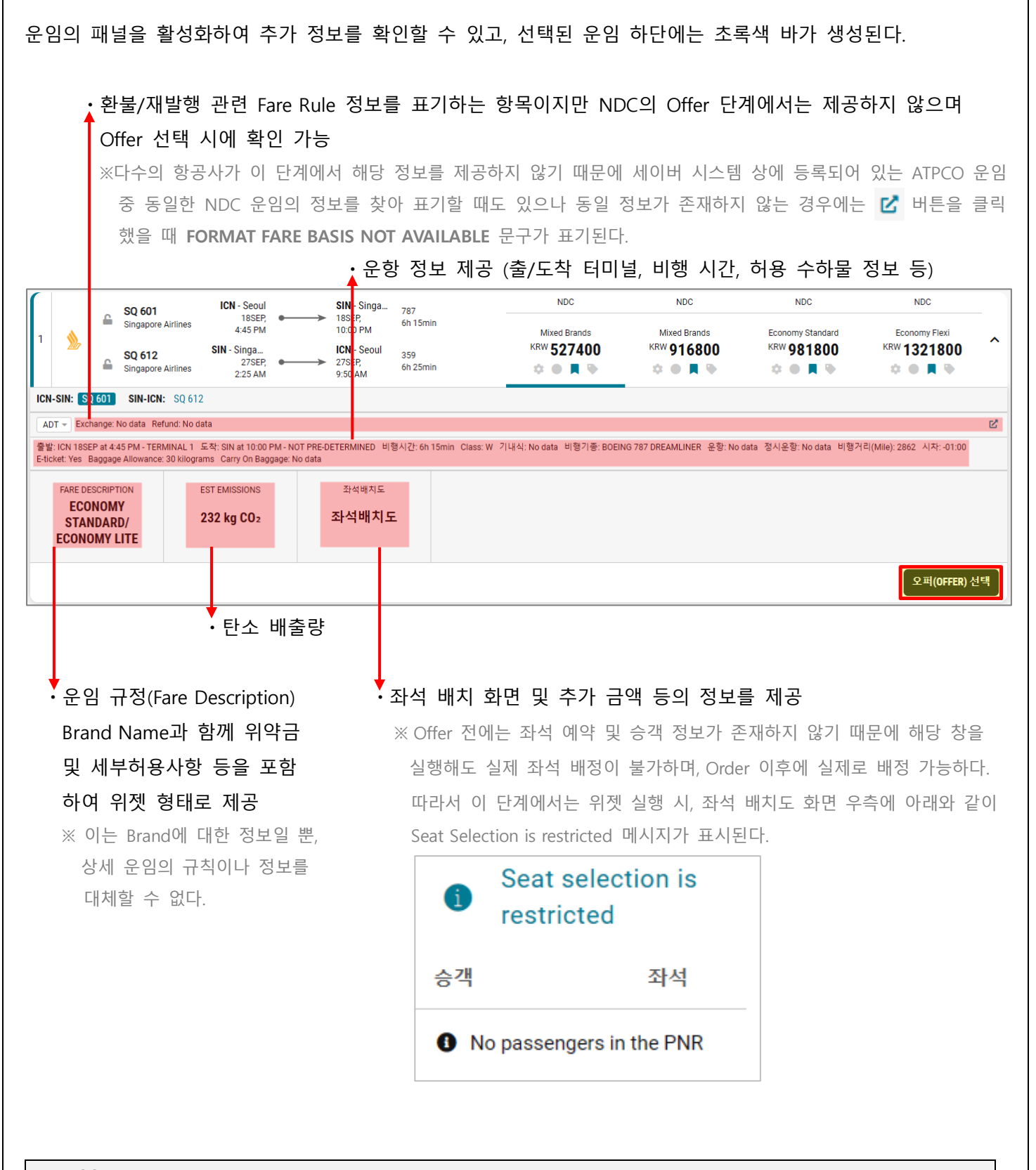

#### ■ 결합 운임 (Combining of one-way offers)

일부 항공사는 Offer 간 운임 결합을 허용하며 허용 여부는 응답 화면에서 확인할 수 있다. 하나의 Offer에 구간 별로 항공사 로고가 노출된다면 해당 운임은 Offer 간 운임 결합이 가능하다는 의미이 다. 하단의 NYC-LAX 왕복 구간을 조회한 화면을 살펴보면, NYC-LAX, LAX-NYC 두 구간 모두 AA 항공사의 로 고가 노출 되었고 이를 통해 Offer 간 운임 결합이 가능한 것을 알 수 있다.

1번 Offer 중 NYC-LAX 구간을 선택하기 위해 자물쇠 아이콘을 클릭한다.

| 1       All the stratures<br>States data       JR: the whole<br>States data       JR: the whole<br>States data       No. the state<br>States data       No. the state<br>States dat                                                                                                    | NDC NDC<br>Main Cabin Flexible<br>KRW 91878 KRW 96927<br>NDC NDC<br>Main Cabin Flexible<br>KRW 91878 KRW 96927<br>NDC NDC<br>Main Cabin Flexible<br>KRW 91878 KRW 96927<br>이 제공되고, 해당 Offe<br>4,845원 추가)<br>NDC NDC<br>Main Cabin Flexible<br>KRW 91878 KRW 96927<br>NDC NDC<br>Main Cabin Flexible<br>KRW 91878 KRW 96927                                                                                                    |
|----------------------------------------------------------------------------------------------------|----------------------------------------------------------------------------------------------------|
| American Antimes     Acting American Antimes     Acting American Antimes     A                                                                                                    | Main Cabin Flexible<br>KRW 91878<br>KRW 91878<br>KRW 91878<br>KRW 96927<br>Main Cabin Flexible<br>KRW 91878<br>KRW 96927<br>Main Cabin Flexible<br>KRW 91878<br>KRW 96927<br>Main Cabin Flexible<br>KRW 91878<br>KRW 96927<br>Main Cabin Flexible<br>KRW 91878<br>KRW 96927<br>Main Cabin Flexible<br>KRW 91878<br>KRW 96927<br>Main Cabin Flexible<br>KRW 91878<br>KRW 96927<br>Main Cabin Flexible<br>KRW 91878<br>KRW 96927<br>Main Cabin Flexible<br>KRW 91878<br>KRW 96927<br>Main Cabin Flexible<br>KRW 91878<br>KRW 91878 |
| Andream Anthree       2188 ( LOLIAN       Ew       2188 ( LOLIAN       2188 ( LOLIAN         Andream Anthree       JK: Hew York       JK: Los Angeles       238 ( LOLIAN       238 ( LOLIAN       238                                                                                                    | NDC NDC<br>Main Cabin Flexible<br>KRW 91878 KRW 96927<br>************************************                                                                                                    |
| And 1<br>Same dican Antines<br>American Antines       JFK. Here York<br>Same dican Antines       JFK. Here York<br>Same dican Antines                                                                                                    | NDC NDC<br>Main Cabin Flexible<br>KRW 91878 KRW 96927<br>NDC NDC<br>Main Cabin Flexible<br>KRW 91878 KRW 96927<br>이 제공되고, 해당 Offfe<br>4,845원 추가)<br>NDC NDC<br>Main Cabin Flexible<br>KRW 91878 KRW 96927                                                                                                    |
| Anterican Antires<br>Anterican Antires<br>Anterican                                                                                                    | Main Cabin Flexible<br>KRW 91878<br>NDC NDC<br>Main Cabin Flexible<br>KRW 91878<br>KRW 96927<br>Main Cabin Flexible<br>KRW 91878<br>KRW 96927<br>Main Plus<br>KRW 96927<br>NDC NDC<br>Main Cabin Flexible<br>KRW 91878<br>KRW 96927<br>NDC NDC<br>Main Cabin Flexible<br>KRW 96927<br>NDC NDC<br>Main Cabin Flexible<br>KRW 96927<br>NDC NDC<br>Main Cabin Flexible<br>KRW 96927<br>NDC NDC<br>Main Plus<br>KRW 96927<br>NDC NDC<br>Main Cabin Flexible<br>KRW 96927<br>Main Plus<br>KRW 96927<br>Main Plus<br>KRW 96927<br>NDC NDC<br>Main Cabin Flexible<br>KRW 96927<br>NDC NDC<br>Main Cabin Flexible<br>KRW 96927<br>Main Plus<br>KRW 96927                                                                                                    |
| A Herican Antimes       225527 1359 PM       000       225527 1057 AM       Ph. demin         A HSS<br>Anesican Antimes       MARK Merican Antimes       225527 353 PM       22552 1252 AM       2255       22557 353 PM       22557 353 PM       <                                                                                                    | NDC NDC<br>Main Cabin Flexible<br>KRW 91878 KRW 96927<br>이 제공되고, 해당 Offe<br>4,845원 추가)<br>NDC NDC<br>Main Cabin Flexible<br>KRW 91878 KRW 96927                                                                                                    |
| A185<br>Marcica Alifies       Mic. Los Angeles<br>S282F 1322 Mi       228<br>Hore Canadity       228<br>Hore Canadity       208<br>Hore Canadity       208<br>Hore Canadity                                                                                                    | NDC NDC<br>Main Cabin Flexible<br>KRW 91878 KRW 96927<br>이 지경되며 선택한 운임<br>에 제공되고, 해당 Offee<br>4,845원 추가)<br>NDC NDC<br>Main Cabin Flexible<br>KRW 918878 KRW 96927<br>이 NDC NDC<br>Main Cabin Flexible<br>KRW 918878 KRW 96927                                                                                                    |
| Andrecan Addines<br>Andrecan Addines<br>Andr                                                                                                    | Main Cabin Flexible<br>KRW 91878 KRW 96927 ~<br>이 지공되며 선택한 운임<br>에 제공되고, 해당 Offfe<br>4,845원 추가)<br>NDC NDC<br>Main Cabin Flexible<br>KRW 91878 KRW 96927<br>************************************                                                                                                    |
| IDI 선택을 완료한 구간의 운임은 자물쇠 아이콘이 활성화된 상태로 가장 상단에<br>단에 초록색 바가 생성된다. 추가 선택이 필요한 잔여 구간에 대한 Offer가 아래(<br>1택할 때 추가되는 운임 금액이 함께 표기된다. (※ Same price: 운임 변동 없음/+4845:<br>letted option from NYC-LAX on Mon, 23 Sep<br>Main California<br>American Atimes<br>American Atimes<br>American Atimes<br>Action Atimes<br>Action                                                                                                    | 비 고정되며 선택한 운임<br>에 제공되고, 해당 Offe<br>4,845원 추가)<br>NDC NDC<br>Main Cabin Flexible<br>KRW 91878 KRW 96927<br>************************************                                                                                                    |
| I 미 선택을 완료한 구간의 운임은 자물쇠 아이콘이 활성화된 상태로 가장 상단에<br>단에 초록색 바가 생성된다. 추가 선택이 필요한 잔여 구간에 대한 Offer가 아래여<br>면택할 때 추가되는 운임 금액이 함께 표기된다. (※ Same price: 운임 변동 없음/+4845:<br>ected option from NYC-LAX on Mon, 23 Sep<br>Markitan Akrines<br>Hable options from LAX-NYC on Fit, 27 Sep<br>American Akrines<br>American Akrines                                                                                                    | 비 고정되며 선택한 운임<br>에 제공되고, 해당 Offe<br>4,845원 추가)<br>NDC NDC<br>Main Cabin Flexible<br>KRW 91878 KRW 96927<br>************************************                                                                                                    |
| 미 선택을 완료한 구간의 운임은 자물쇠 아이콘이 활성화된 상태로 가장 상단에<br>단에 초록색 바가 생성된다. 추가 선택이 필요한 잔여 구간에 대한 Offer가 아래어<br>면할 때 추가되는 운임 금액이 함께 표기된다. (※ Same price: 운임 변동 없음/+4845:<br>sted option from NYC-LAX on Mon, 23 Sep<br>**** 72443<br>***********************************                                                                                                    | 고정되며 선택한 운임<br>에 제공되고, 해당 Offe<br>4,845원 추가)<br>NDC NDC<br>Main Cabin Piextble<br>KRW 91878 KRW 969927<br>● ● ● ● ● ● ● ● ● ●                                                                                                    |
| 니 신택을 완료한 구간의 운임은 사물쇠 아이콘이 활성화된 상태로 가장 상단에<br>단에 초록색 바가 생성된다. 추가 선택이 필요한 잔여 구간에 대한 Offer가 아래(<br>택할 때 추가되는 운임 금액이 함께 표기된다. (※ Same price: 운임 변동 없음/+4845:<br>eted option from NYC-LAX on Mon, 23 Sep<br>Main Cabin<br>Base Economy<br>Hallo Cabin<br>KW 82188<br>(***********************************                                                                                                    | 비 고성되며 신택안 운임<br>에 제공되고, 해당 Offe<br>4,845원 추가)<br>NDC NDC<br>Main Cabin Flexible<br>KRW 91878<br>KRW 96927<br>♥ ● ■ ♥ ♥ ♥ ♥ ♥<br>NDC NDC<br>Main Cabin Flexible<br>+12215                                                                                                    |
| 단에 초록색 바가 생성된다. 추가 선택이 필요한 잔여 구간에 대한 Offer가 아래(<br>택할 때 추가되는 운임 금액이 함께 표기된다. (※ Same price: 운임 변동 없음/+4845:<br>cted option from NYC-LAX on Mon, 23 Sep<br>Main Cabin<br>Rev 235EP, 600 AM<br>American Artines<br>Anterican Artines<br>Anterican Artin                                                                                                    | 에 제공되고, 해당 Offe<br>4,845원 추가)<br>NDC NDC<br>Main Cabin Flexible<br>KRW 91878<br>KRW 96927<br>************************************                                                                                                    |
| 백할 때 추가되는 운임 금액이 함께 표기된다. (※ Same price: 운임 변동 없음/+4845:         etered option from NVC - LAX on Mon, 23 Sep       JKK - New York       228       228       238       35 Semin       NDC       NDC       NDC         Main Cabin       JKK - New York       235EP, 600 AM       235EP, 858 AM       238       55 Semin       NDC       NDC <td< td=""><td>4,845원 추가)<br/>NDC NDC<br/>Main Cabin Flexible<br/>KRW 91878<br/>KRW 96927<br/>C NDC<br/>NDC NDC<br/>Main Cabin Flexible<br/>+9690 +12215</td></td<>                                                                                                    | 4,845원 추가)<br>NDC NDC<br>Main Cabin Flexible<br>KRW 91878<br>KRW 96927<br>C NDC<br>NDC NDC<br>Main Cabin Flexible<br>+9690 +12215                                                                                                    |
| A1       JFK - New York       JFK - New York       328       328       NDC       NDC         Main Cabin       Main Cabin       Strep B 55 AM       Smin       NDC       NDC       Main Cabin         Itable options from LAX - NYC on Fit, 27 Sep       A1 167, AA 3050       LAX - Los Angeles       320, 738       NDC       NDC       NDC         A 1767, AA 3030       LAX - Los Angeles       27SEP, 1030 AM       DPW       LSA - New York       320, 738       NDC       NDC       NDC         A 3062, AA 2194       LAX - Los Angeles       27SEP, 1130 PM       DPW       LSA - New York       320, 738       NDC       NDC       NDC         A 3062, AA 2194       LAX - Los Angeles       OPW       LSA - New York       328, 738       NDC       NDC       NDC         A 3062, AA 2194       LAX - Los Angeles       OPW       LSA - New York       738, 738       NDC       NDC       NDC         A 3062, AA 2194       Core D       OPD       LSA - New York       738, 738       NDC       NDC       NDC       NDC         A 3062, AA 2194       Core D       OPD       Core D       23SEP, 1007 AM       738, 738       NDC       NDC       NDC       Hain Cabin         A 30062, AA 2194       Core D       <                                                                                                    | NDC         NDC           Main Cabin Piexible         Main Plus           KRW 91878         KRW 96927           Main Cabin Piexible         Main Plus           NDC         NDC           Main Cabin Piexible         Main Plus           Hain Cabin Piexible         Main Plus           +9690         +12215                                                                                                    |
| Math Cabin       NDC       NDC         Math Cabin       KRW 72443       KRW 72443       KRW 72443         Math Cabin       KRW 72443       KRW 72443       KRW 72443         Math Cabin       KRW 72443       KRW 72443       KRW 72443         Math Cabin       KRW 72443       KRW 72443       KRW 72443         Math Cabin       KRW 72443       KRW 72443       KRW 72443         Math Cabin       KRW 72443       Math Cabin       KRW 72443         Math Cabin       KRW 72443       KRW 72443       Math Cabin         KRW 72443       LAX - NVC on FIL 27 Sep       NDC       NDC         Math Cabin       Math Cabin       Strame price       +4845         Math Cabin       Strame price       H4845       NDC       NDC         Math Cabin       Strame price       H4845       NDC       NDC       NDC         Math Cabin       Strame price       H4845       NDC       NDC       NDC       NDC         Math Cabin       Strame price       LAX - Los Angeles       OOD       OOD       738, 738       Basic Economy       Main Cabin         Math Cabin       Strame price       H4845       Strame price       H4845                                                                                                    | NDC         NDC           Main Cabin Flexible         Main Plus           KRW 91878         KRW 96927           D         D           NDC         NDC           Main Cabin Flexible         Main Plus           +9690         +12215                                                                                                    |
| Main Cabin       JKK - New York       LAX - Los Angeles       328       S8min       Basic Economy       Main Cabin         Main Cabin       XX - Vos Angeles       S3SEP, 6:00 AM       —       LAX - Los Angeles       S28       S8min       Basic Economy       Main Cabin       KRW 82188         Main Cabin       KRW 72443       Main Cabin       KRW 82188       Main Cabin       KRW 82188         Main Cabin       KRW 72443       Main Cabin       Main Cabin       KRW 82188         Main Cabin       KRW 72443       Main Cabin       Main Cabin       KRW 82188         Main Cabin       Main Cabin       KRW 72443       Main Cabin       Main Cabin         Main Cabin       Main Cabin       KRW 72443       Main Cabin       Main Cabin         Main Cabin       Main Cabin       Main Cabin       Main Cabin       Main Cabin         Main Cabin       Main Cabin       Main Cabin       Main Cabin       Main Cabin         Main Cabin       Main Cabin       Main Cabin       Main Cabin       Main Cabin         Main Cabin       Main Cabin       Main Cabin       Main Cabin       Main Cabin         Main Cabin       Main Cabin       Main Cabin       Main Cabin       Main Cabin         Main Cabin       Ma                                                                                                    | Main Cabin Flexible<br>KRW 91878<br>Main Plus<br>KRW 96927<br>Main Cabin Flexible<br>Halin Cabin Flexible<br>+9690<br>Halin Cabin Flexible<br>Halin Plus                                                                                                    |
| AA 1767, AA 3030<br>American Alrines     LAX - Los Angeles<br>DPW     LGA - New York<br>DPW     320, 738<br>715 S7min     NDC     NDC       AA 3062, AA 2194<br>American Alrines     LAX - Los Angeles<br>275EP, 10.30 AM     LGA - New York<br>DPW     320, 738<br>715 S7min     NDC     NDC       AA 3062, AA 2194<br>American Alrines     LAX - Los Angeles<br>275EP, 11.59 PM     LGA - New York<br>DPW     738, 738<br>710 6min     NDC     NDC       AA 3062, AA 2194<br>American Alrines     LAX - Los Angeles<br>275EP, 11.59 PM     Control LGA - New York<br>DB 285EP, 1007 AM     738, 738<br>710 6min     NDC     NDC                                                                                                    | NDC         NDC           Main Cabin Flexible         Main Plus           +9690         +12215                                                                                                    |
| Ilable options from LAX - NYC on Fri, 27 Sep<br>AA 1767, AA 3030<br>American Aritines<br>AA 3062, AA 2194<br>American Aritines<br>LAX - Los Angeles<br>LAX - Los Angeles<br>LAX - Los Angeles<br>CORD<br>LGA - New York<br>27SEP, 10.57 AM<br>CORD<br>LGA - New York<br>27SEP, 10.57 AM<br>738, 738<br>738, 738<br>70 65min<br>CORD<br>CORD<br>CO | NDC NDC<br>Main Cabin Flexible Main Plus<br>+9690 +12215                                                                                                    |
| NDC     NDC     NDC       AA 1767, AA 3030<br>American Aritines     LAX - Los Angeles<br>275EP, 1030 AM     LGA - New York<br>275EP, 927 PM     320, 738<br>7h 57min     NDC     NDC       AA 3062, AA 2194<br>American Aritines     LAX - Los Angeles<br>275EP, 11.59 PM     LGA - New York<br>0 RD     738, 738<br>7h 68min     NDC     NDC       NDC     NDC     NDC     NDC       AA 3062, AA 2194<br>American Aritines     LAX - Los Angeles<br>275EP, 11.59 PM     LGA - New York<br>0 RD     738, 738<br>7h 68min     NDC     NDC                                                                                                    | NDC         NDC           Main Cabin Flexible         Main Plus           +9690         +12215                                                                                                    |
| AA 1767, AA 3030<br>American Alrilines       LAX - Los Angeles<br>275EP, 1030 AM       LGA - New York<br>DPW       320, 738<br>Th 57min       Basic Economy<br>Basic Economy       Min Cabin<br>+4845         AA 3062, AA 2194<br>American Alrilines       LAX - Los Angeles<br>275EP, 11:59 PM                                                                                                    | Main Cabin Flexible Main Plus<br>+9690 +12215                                                                                                    |
| AA 3062, AA 2194<br>American Alrilines LAX - Los Angeles<br>275EP, 11:59 PM<br>ORD<br>LGA - New York<br>285EP, 10:07 AM<br>7h 08min<br>7h 08min<br>7h 08min<br>7h 08min<br>7h 08min<br>7h 08min<br>7h 08min<br>7h 08min                                                                                                    | +9690 +12215                                                                                                    |
| AA 3062, AA 2194<br>American Autines LAX - Los Angeles<br>275EP; 11:59 PM<br>American Autines LAX - Los Angeles<br>275EP; 11:59 PM<br>CRD LGA - New York 738, 738<br>285EP; 10:07 AM 738, 738<br>7h G8min Same price +4845                                                                                                    |                                                                                                    |
| American Aurlines 27SEP, 11:39 PM ORD 28SEP, 10:07 AM 7h 08min Same price +4845                                                                                                    | NDC NDC                                                                                                    |
|                                                                                                    | +9690 +12215                                                                                                    |
| t여 구간에 대한 Offer 선택을 완료한 화면이다. 해당 운임은 Offer 간의 결합이므로<br>lixed Brands로 노출되고 항목 우측에는 추가 금액을 반영한 최종 금액이 표기된다.                                                                                                    | 로 Brand Name은                                                                                                    |
| ected options                                                                                                    |                                                                                                    |
| AA 1 JFK - New York LAX - Los Angeles 328                                                                                                    | NDC                                                                                                    |
| American Alriñes         23SEP 6:58 AM         5h Sémin           A 1767, AA 3030         LAX - Los Angeles         LGA - New York         320,738                                                                                                    | Mixed Brands                                                                                                    |
| American Arrines 2/SEP; 10/30 AM DFW 2/SEP; 9/2/ PM //1 5//min                                                                                                    | <b>4 H 0</b>                                                                                                    |
| KLAX: TAA1 LAX-DFW: AA 1767 DFW-LGA: AA 3030                                                                                                    | 2                                                                                                    |
| UI V Exhiling Deloke 5 NNW Axiality Finite NNW Relian Xiel UNW Relian Xiel UNW                                                                                                    | E-ticket: Yes Baggage Allowance: 23 kilograms                                                                                                    |
| rry On Baggage: 2 pieces                                                                                                    |                                                                                                    |
| FARE DESCRIPTION EST EMISSIONS 좌석에지도<br>BASIC ECONOMY/ trot.co 코티너베티티드                                                                                                    |                                                                                                    |
| MAIN CABIN 449 kg CO2 좌익배시노                                                                                                    |                                                                                                    |
|                                                                                                    |                                                                                                    |
|                                                                                                    | 오ਜ਼/легер ме                                                                                                    |

Step3. Select

오퍼(OFFER) <mark>선택</mark>을 클릭하면 선택한 상품에 대한 운임 계산 정보 화면이 생성된다.

| • 최크 | 친 응답화면으                                                      | 로 이동                                                               |                                                                     |                      | ·해당 운임 | ]으로 Order 성             | 생성 가능한                  | Fulfill Order(발권)            |
|------|--------------------------------------------------------------|--------------------------------------------------------------------|---------------------------------------------------------------------|----------------------|--------|-------------------------|-------------------------|------------------------------|
| T    |                                                              |                                                                    |                                                                     | 4                    | 잔여 시긴  | ※운임 Guara               | ntee와 무관                | 시한                           |
| < 운  | 임계산                                                          |                                                                    |                                                                     |                      |        |                         |                         |                              |
|      | <b>운임계산 옵션</b><br>Reprice with form o                        | f payment, frequent flyer or uni                                   | used ticket.                                                        |                      |        |                         |                         | REPRICE                      |
| ۵.   | SQ 601<br>Singapore Airlines<br>SQ 612<br>Singapore Airlines | ICN - Seoul<br>185EP, 4:45 PM<br>SIN - Singapore<br>255EP, 2:25 AM | SIN - Singapore<br>185EP, 10:00 PM<br>ICN - Seoul<br>255EP, 9:50 AM | Eco<br>W<br>Eco<br>K |        | 오퍼(Offer) 시한<br>19m 13s | 발린시한<br>13 JUL 11:01 AM | NDC<br>KRW 527400<br>¢ ● ■ ● |
|      |                                                              |                                                                    |                                                                     |                      |        |                         |                         | (그림 이어서)                     |

| · 환불/재발행,<br>※ 항공사가 제                                                    | /취소 관련 운임 규정 확인<br>제공하며 ☑ (위젯)에서 수수료 정보 확인<br>• OB Fee와 부가 정보 제공                                                                                                    | • 운임(Base Fare), Tax/Fees/Charges 및 운임의 총합<br>※ Promo Code가 존재하는 경우 반영된 운임을 표기 |
|--------------------------------------------------------------------------|----------------------------------------------------------------------------------------------------|--------------------------------------------------------------------------------|
| 승객유형                                                                     | 인원수 수하물                                                                                                    | Base Fare KRW Taxes / Fees / Charges KRW Total KR                              |
| 성인<br>정인<br>W14KRRH -<br>FARE RULES 전체 운임규정 제                            | ਤ ਛੋਟ                                                                                                    | 435600 91800 5274                                                              |
| 잠고사항 No data<br>FARE DESCRIPTION<br>ECONOMY<br>STANDARD/<br>ECONOMY LITE | BAGGAGE, EMBARGO &<br>MILEAGE INFORMATION<br>전체 보기 전체 보기 좌석배치도                                                                                                    |                                                                                |
| 검색                                                                       |                                                                                                    | 오더(ORDER) 생성                                                                   |
| • 패널티를<br><sup>Fare description</sup>                                    | • 허용 수하물 등에 대한 정보를 위젯으<br>포함한 각종 운임 규정을 위젯으로 제공 ※<br>×                                                                                                    | 로 제공 · 운임 별 세금, 수수료 등의 정보 제공<br><sub>항공사 제공</sub>                              |
| ADT - ICN-SIN: W                                                         | 14KRRH SIN-ICN: KT4KRRH                                                                                                    |                                                                                |
| Economy Standard                                                         | Q 검색 / / /                                                                                                    |                                                                                |
| Award Accrual                                                            | 2156                                                                                                    |                                                                                |
| Award Accrual Full                                                       | SINGAPORE AIRLINES OPERATED FLICHTS KrisFyer: 75% of actual flown distance. Partner frequent flyer programmes: Accrual<br>levels may differ on Singapoe Aklines operated flights. For tokeldy partially paid for using KrisFyer miles, the miles earned are<br>proportionate to be amount paid using cordicident cart. These miles can only be cordited to KrisFyer miles, the accunt.<br>FLIGHTS OPERATED BY OTHER AIRLINESWOIFyer mileage accural levels on flights operated by KrisFyer antion aritims may<br>differ. Codeshare flights operated by non-KrisFyer partner airlines are not accurable to KrisFyer. For details, visit<br>http://www.singeorak.com/en_Ut/displaceLob-krisFyer.partner airlines mile/acam-whore you fly/ |                                                                                |
| Award Upgrade                                                            | Allowed                                                                                                    |                                                                                |
| Award Upgrade Full                                                       | KrisFlyer Upgrade Awards on Singapore Airlines: Allowed. Star Alliance Upgrade Awards on Singapore Airlines: Not allowed.<br>Codeshare flights are not eligible for upgrades.                                                                                                    |                                                                                |
| Cancel Beforedeparture                                                   | USD 200                                                                                                    |                                                                                |
| Cancel Beforedeparture<br>Full                                           | With payment of USD 200, subject to currency conversion and your bank's exchange rate.                                                                                                    |                                                                                |
| Cancel Noshowfirst                                                       | USD 100                                                                                                    |                                                                                |
| Cancel Noshowfirst Full                                                  | With payment of USD 100 and any fare difference, subject to currency conversion and your bank's exchange rate.                                                                                                    |                                                                                |
| Change<br>Beforedeparture                                                | USD 20                                                                                                    |                                                                                |
| Change<br>Beforedeparture Full                                           | With payment of USD 20 and any fare difference, subject to currency conversion and your bank's exchange rate.                                                                                                    |                                                                                |
| Change Noshowfirst                                                       | USD 100                                                                                                    |                                                                                |
|                                                                          |                                                                                                    |                                                                                |
|                                                                          | 문기<br>문기                                                                                                    |                                                                                |
| ■ <b>Re-Pricin</b><br>Re-Pricing음<br>의 변동 여부                             | <b>1g</b><br>은 Offer 선택 단계에서 운임 변동의 요인이<br>를 확인하고 재계산하는 기능이다.<br>하며이 으츠 산다에 의치하 PEPPICEHH를                                                                                                    | 될 수 있는 추가 정보를 입력하여 이미 선택한 운임<br>응 클리하며 아래와 같이 하공사 마일리지 히워                      |
| Frequent Fly                                                             | er), 지불 수단(Form of Payment), 미사용 티                                                                                                    | 켓(Unused Ticket) 항목이 제공된다.                                                     |
| Advanced pr                                                              | icing                                                                                                    | ×                                                                              |
| 선택                                                                       |                                                                                                    |                                                                                |
| 한공사 마일         지불수단(FC         Unused tick                               | 리지 회원<br>DP)<br>et                                                                                                    | 취소 운임계산                                                                        |
| 항목을 선택혀<br>임의 변동 여                                                       | 하면 항목 별로 필요한 입력란이 생성되고,<br>부를 체크하여 반영하고, 변동 사항이 없을                                                                                                    | 입력 후 <mark>운임계산</mark> 을 누르면 해당 내용을 반영하여 운<br>경우에는 기존 운임을 그대로 제공한다.            |

#### 2. Order

Offer 선택 화면에서 <mark>오더(ORDER) 생성</mark>을 클릭하면 오더 생성(Create Order) 창이 제공된다. 사용자가 정보를 입력하면 이를 기준으로 예약 정보를 생성하여 항공사로 전송하고, 항공사에서는 정보의 유효성을 검증한 뒤에 Ticketing Time Limit(발권 시한), 항공사 Order ID를 회신한다.

※사전에 작업한 PNR 또는 Profile 정보가 존재한다면 해당 정보는 Create Order 창에 자동으로 반영된다.

| 오더(Order) 생성              |                     |                       | >           | <                                            |
|---------------------------|---------------------|-----------------------|-------------|----------------------------------------------|
| 승객 정보<br>여행자 상세 정보는 항공사 체 | 크인에 사용된 정부 발급 신분    | 증과 일치해야 함             |             | · 새너 일이오 서태 나하이지마 이너이                        |
| 승객 1 - 성인                 |                     |                       |             | • 생년 결렬는 선택 사망이지만 철주의                        |
| 타이틀 (세력 사하)               | 이르                  | 주가 이르 (서팩 사하)         | 성           | 항공사는 Order 생성 이후 추가 입력/삭제를 허용                |
| 세택 .                      |                     |                       | 0           |                                              |
|                           |                     |                       |             | 아시 않으므로 Fulfill Order단계에서 문제가 발생아            |
| 경칭 (선택사항)                 | 생년월일 (선택사항)         | 성별 (선택 사항)            | Citizenship | 지 않도록 미리 입력                                  |
| 선택 ▼                      | DDMMMYYYY           | 선택 ▼                  |             |                                              |
| □ 항공사 안내 거부               | 0                   |                       |             | ・ 승객이 항공사의 운항 안내 수신을 거부할 경우 선택               |
| 추가 정보 🔨                   |                     |                       |             | · · · · · · · · · · · · · · · · · · ·        |
| 🗌 항공사 마일리지 카드             |                     |                       |             | ※죄소 1인의 연락서는 양승사로 신승(필구)                     |
| 🗆 여권                      |                     |                       |             | ※선택 시 오더 생성 단계에서 TICKET RECONCLIATION        |
| Identity card             |                     |                       |             | NFEDED 메시지가 생성될 수 있을 (항공사 볔 상이)              |
| □ 비자                      |                     |                       |             |                                              |
| 🗆 안전한 항공편 정보              |                     |                       |             | ➡.필요한 항목을 선택하면 해당 입력란 생성                     |
| Resident/Destination add  | Iress               |                       |             |                                              |
| 🗌 이름 참조 번호                |                     |                       |             | ※안전한 항공편 정모: 시민권(citizenship)도 입턱 가능         |
| 🗌 GST 정보                  |                     |                       |             | ※Resident/Destination address: 거주지/목적지 정보 입력 |
| 여라쳐 정비                    |                     |                       |             | (하고사에 따라 지의 여보 사이)                           |
| 신 국 사 영 소<br>(1) 여 관 처    |                     |                       |             |                                              |
| 스캔                        | 저하 버ㅎ               | <b>이메일 주소</b> (서태 사하) |             | ·전화 번호 입력 선택 122 ▲                           |
| 0 기<br>//태                | Select *            |                       | +           |                                              |
| L Ed                      |                     |                       |             | [신덱]단에지 국가 Arghanistan +93                   |
| 항공사 안내 연락처                |                     |                       |             | 코드 선택 입력 가능                                  |
| 승객                        | 전화 번호 (optional)    | 이메일 주소 (선택사항)         |             | ·····································        |
| 선택 👻                      | Select 🔻            |                       | +           | • 영중자 안내 구선일 승객의 언덕서 정보 합덕                   |
| # 7 11 11 11 1 2 4        |                     |                       |             |                                              |
| 양공사 서비스 요성                |                     |                       |             | →·OSI와 동일 기능으로 항공사 요청 사항을 자유                 |
| <b>자유 텍스트</b> (선택사항)      |                     | <b>승객</b> (선택 사항)     |             |                                              |
|                           |                     | 선택 *                  | +           | 입력                                           |
| -                         |                     |                       |             |                                              |
| 고객 ID                     |                     |                       |             |                                              |
| 고객 ID (선택사항)              |                     |                       |             |                                              |
| 선택 👻                      |                     |                       |             | · Sabre Corporate Profile의 SSR 내용            |
| AGENCY INFORMATION        |                     |                       |             | (3CLID) 자동 입력                                |
| Agency name               | 전화 번호               | 이메일 주소                | 도로 주소       | ▶. 시스테 서치 다게에서 드르친 어행ル 저브르                   |
| SABRE KR TRAINING         | Select - 0999999999 |                       |             | ➡▶•시끄럼 걸시 단세에서 승족한 여행자 정보를                   |
| 도시                        | 토 (서택 사항)           | 우편번호                  | 국가          | 자동 반영하며, 필요 시 수정 가능                          |
| SEOUL                     |                     | 03161                 | KR X        |                                              |
|                           |                     |                       |             | 」 ※ㄹㅜ ㅎㅎ^/띄 겋ㅜ 여행시 이메걸 ㅜ또 걸ㅜ 겁벅              |
|                           |                     |                       |             | 예)AC                                         |

연락처의 추가 입력이 필요할 때에는 항목 우측 🔸 버튼을 클릭하여 입력란을 추가 할 수 있다. 세부 항목 입력 이 완료되면 오더(ORDER)생성 버튼을 눌러 항공사로 전송한다. Order 생성에 성공하면 항공사 시스템에 생성된 고유의 예약 번호인 Order ID를 포함한 확약 메시지를 회신 받게 되며, 이 단계에서 Offer 운임과 좌석 모두 홀드 상태가 된다.

| ~ | 오더(Order) 성<br>오더(Order) I | <mark>생성 성공</mark><br>D: SQ_6IQUTGI 오더(Order)                      | 는 발권 후 개런티됨.                           |                              |                                            |                                      |                            |
|---|----------------------------|--------------------------------------------------------------------|----------------------------------------|------------------------------|--------------------------------------------|--------------------------------------|----------------------------|
| • | SQ 601<br>SQ 612           | ICN - Seoul<br>18SEP, 4:45 PM<br>SIN - Singapore<br>2SSEP, 2:25 AM | SIN - Singapore<br>18SEP, 10:00 PM<br> | ECONOMY<br>W<br>ECONOMY<br>K | 16 JUL 00:00<br>Price guarantee time limit | 15 JUL 09:52<br>Ticketing time limit | NDC<br>KRW 527400<br>¢ ● ■ |
|   |                            |                                                                    |                                        |                              |                                            |                                      | DISPLAY PNR END & RETR     |
|   |                            |                                                                    |                                        |                              | • 운임 개런티                                   | 시한                                   | 발권 시한                      |
|   |                            |                                                                    |                                        |                              | 일부 항공사는                                    | <u>-</u> I                           | Fulfill Order 전까지          |
|   |                            |                                                                    |                                        |                              | 운임 개런티                                     | 시간을                                  | 예약 유지 가능한                  |
|   |                            |                                                                    |                                        |                              | 제공 ※항공사                                    | 정책                                   | 잔여 시간을 표기                  |

Order를 생성하면 항공사 시스템에는 예약 정보가 생성되지만 세이버 시스템에는 예약 정보가 생성되지 않는다. 화면 우측 하단에 위치한 END&RETRIEVE 버튼을 클릭하면 세이버 시스템 상에도 세이버 예약 번호가 생성되어 PNR 조회 등의 추가 작업이 가능하다.

|   | PCFUTN                                                | KIM, TEST MR | 승객    | ✔ 전화번호 | ✓ 여정 |   |
|---|-------------------------------------------------------|--------------|-------|--------|------|---|
|   | Ticket by: 15JUL<br>오더(Order) ID: SQ_6IQUTG SQ-6IQUTG |              | 예약요청자 |        |      | ~ |
| l |                                                       |              |       |        |      |   |

| Frip Summary Graphical PNR                                                                                                    | 3                                                                                                    |
|----------------------------------------------------------------------------------------------------|----------------------------------------------------------------------------------------------------|
|                                                                                                    |                                                                                                    |
| ▶ PNR 추가 사항 입력                                                                                                    |                                                                                                    |
| ▶팝업 [보안정보] 메뉴 APIS 			► Add Security Info 	► APIS 				► APIS                                                                                                    |                                                                                                    |
| « Trip Summary                                                                                                    |                                                                                                    |
|                                                                                                    | 여성                                                                                                    |
| ● PNR 추가사항 인력                                                                                                    |                                                                                                    |
| ····································                                                                                                    |                                                                                                    |
| · · · · · · · · · · · · · · · · · · ·                                                                                                    | 추가                                                                                                    |
| 1.1 KIM, LEST MIR (ADT)     :     ★ 항공 (4)     승객 편집     전화       3 APIS     2 Add Security Info     >     0 (000)                                                                                                    | 추가                                                                                                    |
| Secure Flight Add SSR · 지분수단 (FOP)                                                                                                    | 수가 추가                                                                                                    |
| Emergency Contact Add Frequent Flyer 한국 문 (1017)<br>LAX▶DFW 15 Dec 5 수객 상제 항공사 마일리지카드                                                                                                    | 추가                                                                                                    |
| 5DL                                                                                                    | 추가                                                                                                    |
|                                                                                                    | 추가                                                                                                    |
| 고객 주소                                                                                                    |                                                                                                    |
| 고객 주소<br>OSI                                                                                                    | 추가                                                                                                    |
| 고객 주소<br>OSI<br>SSR<br>2 보안 정보                                                                                                    | 추가<br>추가<br>추가                                                                                                    |
| 고객 주소<br>OSI<br>SSR<br>2 보안 정보<br>APIS 입력 창]<br>PNR에 추가<br>옵션 추가:                                                                                                    | 추가<br>추가<br>추가<br><b>X</b>                                                                                                    |
| 지 고객 주소<br>OSI<br>SSR<br>2 보안 정보<br>APIS 입력 창]<br>PNR에 추가<br>옵션 추가:<br>목록에서 선택 *                                                                                                    | 추가<br>추가<br>추가<br><b>X</b>                                                                                                    |
| 지 고객 주소<br>이 이<br>SR<br>2 보안 정보<br>2 보안 정보<br>PNR에 추가<br>옵션 추가:<br>목록에서 선택 *                                                                                                    | 추가<br>추가<br>추가<br><b>X</b>                                                                                                    |
| 고객 주소       OSI         SR       2 보안 정보         APIS 입력 창]       2 보안 정보         용선 추가:       목록에서 선택         복학 정보 추가       APIS 유형         APIS 유형 적       -                                                                                                    | 추가<br>추가<br>추가<br>*                                                                                                    |
| 고객 주소<br>OSI<br>SSR<br>2 보안 정보<br>APIS 입력 창]<br>PNR에 추가<br>음선 추가:<br>목록에서 선택 *<br>보안 정보 추가<br>APIS 유형<br>APIS 유형                                                                                                    | *<br>*<br>*<br>*<br>*                                                                                                    |
| 고객주소<br>OSI<br>SSR<br>2 보안정보<br>APIS 입력 창]<br>PNR에 추가<br>옵션 추가:<br>목록에서 선택<br>보안 정보 추가<br>APIS 유형<br>APIS 유형 선택<br>(- [단]                                                                                                    | 추가<br>추가<br>추가<br>*<br>*                                                                                                    |
| 고객 주소<br>(S)<br>SR<br>2 보안 정보<br>2 보안 정보<br>2 보안 전<br>2 보안 전<br>2 보<br>(<br>(<br>(<br>(<br>(<br>(<br>(<br>(<br>(<br>(<br>(<br>(<br>(<br>(<br>(<br>(<br>(<br>(<br>( | 추가<br>추가<br>추가<br>*<br>*                                                                                                    |
| 지 - [<br>고객주소<br>이 이 등 3<br>3 R<br>2 또 정보<br>2 또 정보 ( ) ( ) ( ) ( ) ( ) ( ) ( ) ( ) ( ) (                                                                                                    | 추가<br>추가<br>추가<br>*<br>*                                                                                                    |
| 고격 주소<br>(Si<br>SR<br>2 보안 정보<br>2 보안 정보<br>2 보안 정보<br>2 보안 정보<br>4 주가:<br>목록에서 선택<br>보안 정보 추가<br>APIS 유형<br>APIS 유형                                                                                                    | 추가<br>추가<br>추가<br>*<br>*<br>*<br>*                                                                                                    |
| 지 2 각주소<br>(Si<br>SR<br>2 보안 정보<br>2 보안 정보<br>2 보안 정보<br>2 보안 정보 추가<br>2 약 정보 추가<br>2 약 정보 추가<br>2 PDS 유형<br>전책 ~                                                                                                    | 추가<br>추가<br>추가<br>*<br>*<br>*<br>*<br>*                                                                                                    |
| 지 기 이 이 이 이 이 이 이 이 이 이 이 이 이 이 이 이 이 이                                                                                                    | キャ<br>キャ<br>キャ<br>キャ<br>イ<br>1 PNR에キャ<br>×                                                                                                    |
| 지 않 2 3 2 3 2 3 2 3 2 3 2 3 2 3 2 3 2 3 2                                                                                                    | 추가<br>추가<br>추가<br>수가<br>() PNROI 추가<br>X                                                                                                    |
| 지 기 가 가 이 가 가 이 가 가 이 가 가 이 가 가 이 가 가 이 가 가 이 가 가 이 가 가 이 가 가 이 가 가 이 가 가 이 가 가 이 가 가 이 가 가 이 가 가 이 가 가 이 가 가 이 가 가 이 가 가 이 가 가 이 가 가 이 가 가 이 가 가 이 가 가 이 가 가 이 가 가 이 가 가 이 가 가 이 가 가 이 가 가 이 가 가 이 가 가 이 가 가 이 가 가 이 가 가 하 이 가 가 하 이 가 하 이 가 하 이                                                                                                    | +<br>PNROI \$7<br>x<br>x<br>x<br>x<br>x                                                                                                    |
| 고격 주소<br>05<br>SR<br>2 보안 정보<br>2 보안 정보<br>2 보안 정보<br>2 보안 정보<br>2 보안 정보 추가<br>2 보안 정보 추가<br>2 보안 정보 수가<br>2 보안 정보 수가<br>2 보안 전<br>2 보안 전<br>2                                            | キャ<br>キャ<br>キャ<br>キャ<br>イ<br>1 PNR에 キャ<br>×                                                                                                    |
| 지 가 이 이 이 이 이 이 이 이 이 이 이 이 이 이 이 이 이 이                                                                                                    | +)<br>*<br>*<br>*<br>*<br>*<br>*<br>*                                                                                                    |
| 지                                                                                                    | 추가         추가         추가         추가         추가         추가         *         *         *         *         *         *         *         *         *         *         *         *         *         *         *         *         *         *         *         *         *         *         *         *         *         *         *         *         *         *         *         *         *         *         *         *         *         *         *         *         *         *         *         *         *         *         * |

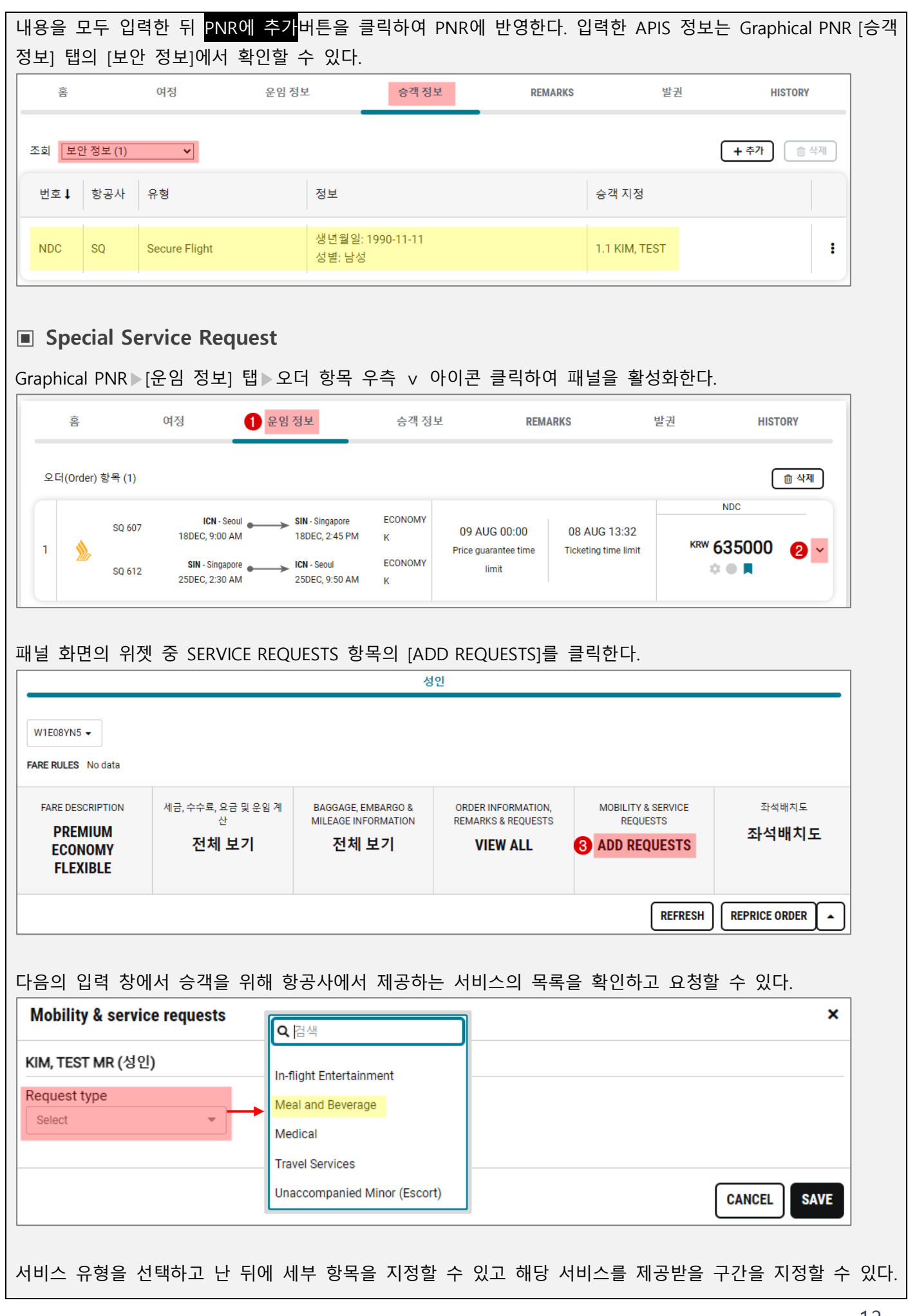

| E          |
|------------|
|            |
|            |
| 제          |
| ম          |
| 제          |
| <u>제</u>   |
| ب <u>م</u> |
| 제<br>-     |
| म्<br>•    |
| <u>य</u>   |
| <b>म</b>   |
|            |
| A<br>۲     |
|            |

13

| 되고, 버튼<br>FARE DESCI<br>PREMIUM E<br>FLEXII<br>이 래의 두<br>방법 Tr<br>1 ▶ | 특을 클릭하여 수정<br>REPTION 세금,수수료,요금<br><b>ECONOMY</b><br>IBLE 전체<br><b>배정 (Seat Assig</b><br>· 가지 방법 중 하<br>rip Summary<br>여정 옆 : 아이콘<br>Seats | 또는 <sup>2</sup><br><sup>및 운입계산</sup><br>같기<br>나를 선<br>( | 취소할 수<br>BAGGAGE, E<br>MILEAGE INF<br>전체<br>전체<br>Trip Sumn<br>QXGVE | 있다.<br>MBARGO &<br>cormation<br>보기<br>석 배치도<br>nary | order INFORM<br>REMARKS & RE<br>LAST REF<br>02 AUG 1 | <sup>MATION,</sup><br>QUESTS<br>RESH<br>5:46<br>확인할 | MOBILITY &<br>REQUES<br>EDIT REQ | SERVICE<br>STS<br>UESTS  | <sup>좌석배치도</sup><br><b>좌석배치도</b> |
|-----------------------------------------------------------------------|----------------------------------------------------------------------------------------------------|---------------------------------------------------------|----------------------------------------------------------------------|-----------------------------------------------------|------------------------------------------------------|-----------------------------------------------------|----------------------------------|--------------------------|----------------------------------|
| FARE DESCI<br>PREMIUM E<br>FLEXII<br>이 래의 두<br>방법 Tr<br>1             | RIPTION<br>ECONOMY<br>IBLE 전체 또<br>해정 (Seat Assig<br>· 가지 방법 중 하<br>rip Summary<br>· 여정 옆 : 아이콘<br>· Seats                                 | 및 운업계산<br>2기<br>가를 선<br>문 Q<br>이 P                      | 택하여 좌<br>Trip Sumn<br>QXGVE                                          | MBARGO &<br>cormation<br>보기<br>석 배치도<br>nary        | order INFORT<br>REMARKS & RE<br>LAST REF<br>02 AUG 1 | AATION,<br>QUESTS<br>RESH<br>5:46<br>확인할            | MOBILITY &<br>REQUES<br>EDIT REQ | SERVICE<br>STS<br>UESTS  | 좌석배치도<br><b>좌석배치도</b>            |
| ■ <b>좌석</b><br>아래의 두<br>방법 Tr<br>1                                    | 배정 (Seat Assig<br>가지 방법 중 하<br>rip Summary<br>여정 옆 : 아이콘<br>Seats                                                                          | jn)<br>-⊦를 선<br>때 및 Q<br>● P                            | 택하여 좌<br><b>Trip Sumn</b><br>QXGVE<br>PNR 추가사항                       | 석 배치도<br>nary                                       | 화면을 :                                                | 확인할                                                 | 수 있다.                            |                          |                                  |
| 방법 Tr<br>1                                                            | rip Summary<br>여정 옆 : 아이콘<br>Seats                                                                                                    | <ul> <li>≪</li> <li>□ Q</li> <li>○ P</li> </ul>         | <b>Trip Sumn</b><br>QXGVE<br>NR 추가사항                                 | nary                                                |                                                      | _                                                   |                                  |                          |                                  |
| 1                                                                     | 여정 옆 : 아이콘<br>Seats                                                                                                    | ■ Q<br>• P                                              | QXGVE                                                                |                                                     |                                                      | -                                                   |                                  |                          |                                  |
|                                                                       | Seats                                                                                                    | O P                                                     | 'NR 추가사항                                                             |                                                     |                                                      |                                                     |                                  |                          |                                  |
|                                                                       |                                                                                                    |                                                         |                                                                      | 입력                                                  |                                                      |                                                     |                                  |                          |                                  |
|                                                                       |                                                                                                    |                                                         | 늦객(1)                                                                |                                                     | ^                                                    |                                                     |                                  |                          |                                  |
|                                                                       |                                                                                                    | 1.1 KIN                                                 | M, TEST MR (AD                                                       | )T)                                                 | :                                                    |                                                     |                                  |                          |                                  |
|                                                                       |                                                                                                    | <b>X</b> ė                                              | 방공 (1)                                                               |                                                     | ^                                                    |                                                     |                                  |                          |                                  |
|                                                                       |                                                                                                    | ICN + S                                                 | SIN 08 Nov 9:00                                                      | AM-2:45 PM                                          | 0:                                                   |                                                     |                                  |                          |                                  |
|                                                                       |                                                                                                    |                                                         | <sup>호텔</sup> (0)                                                    | Refresh                                             |                                                      |                                                     |                                  |                          |                                  |
|                                                                       |                                                                                                    | 🚗 वे                                                    | <u>네</u> 터카 (0)                                                      | Seats<br>여정 삭제                                      |                                                      |                                                     |                                  |                          |                                  |
| 방법 Gi                                                                 | iraphical PNR                                                                                                    | ġ.                                                      | ह                                                                    | ।<br>।<br>।<br>।<br>।<br>।<br>।<br>।                | 정보                                                   | 승객 정보                                               | REMAR                            | KS 발권                    | HISTORY                          |
| 2                                                                     | ·<br>운임정보 탭                                                                                                    |                                                         |                                                                      |                                                     |                                                      |                                                     |                                  |                          |                                  |
|                                                                       | Order 항목 패널                                                                                                    | 2 G(Or                                                  | rder) 양숙 (1)                                                         |                                                     |                                                      |                                                     | 13 AUG 00:00                     | 16 AUG 23:00             | NDC                              |
|                                                                       | 좌석배치도 위젯                                                                                                    | 1                                                       | 嬓 SQ 607 C                                                           | ICN - Seoul                                         | SIN - Singapore<br>08NOV, 2:45 PM                    | ECONOMY<br>N                                        | Price guarantee time<br>limit    | Ticketing time limit     | KRW 395000 2 ^                   |
|                                                                       |                                                                                                    | 성명                                                      |                                                                      |                                                     | 유형                                                   | Base f                                              | are KRW Ta                       | xes / Fees / Charges KRV | V Total KRW                      |
|                                                                       |                                                                                                    | KIM, T                                                  | TEST                                                                 |                                                     | ADT                                                  |                                                     | 370000                           | 2500                     | 0 395000                         |
|                                                                       |                                                                                                    |                                                         |                                                                      |                                                     |                                                      | 성인                                                  |                                  |                          |                                  |
|                                                                       |                                                                                                    | N14KI                                                   | ROL ▼<br>ULES 전체 운임규정 제공                                             | ď                                                   |                                                      |                                                     |                                  |                          |                                  |
|                                                                       |                                                                                                    | FARI                                                    | E DESCRIPTION                                                        | 예금, 수수료, 요금 및 운임 계<br>사                             | BAGGAGE, EME                                         | BARGO &                                             | ORDER INFORMATION,               | MOBILITY & SERVICE       | 좌석배치도                            |
|                                                                       |                                                                                                    | ECO                                                     | NOMY VALUE                                                           | 전체 보기                                               | 전체보                                                  | .7                                                  | VIEW ALL                         | ADD REQUESTS             | · 좌석배치도                          |
|                                                                       |                                                                                                    |                                                         |                                                                      |                                                     |                                                      |                                                     |                                  | REFRES                   |                                  |

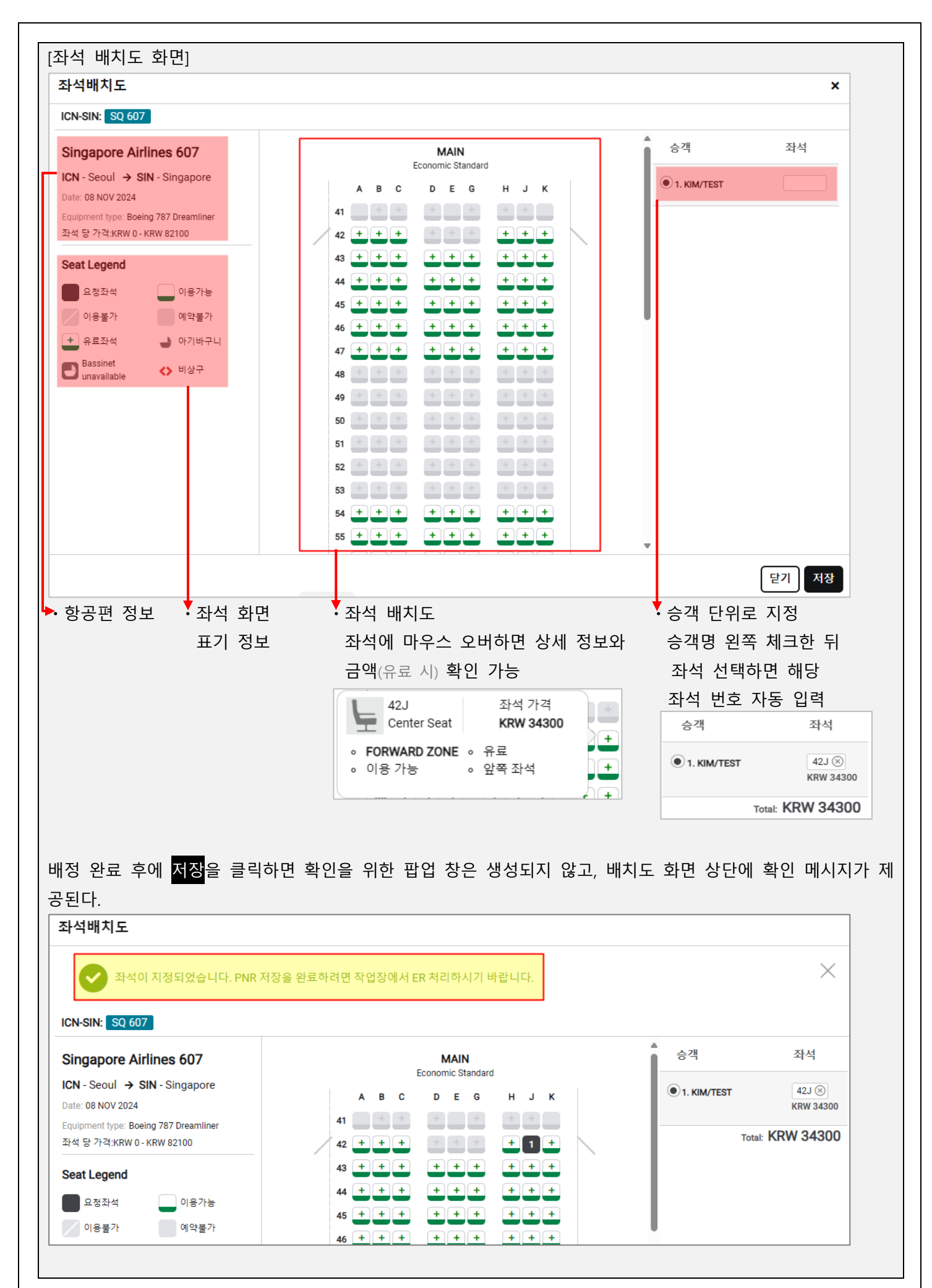

| 완료<br>우 금 | .된 좌<br>금액이           | 석 배정<br>표기된          | ! 내역은 Gra<br>!다.(무료 좌·        | phical PNR의<br>석은 0원으로              | 운임 정보<br>표기)   | <u>보</u> 탭에서 확인할                              | 할 수 있다. C                            | 이 때, 추 | 가 금액이 빌             | 발생하는 |
|-----------|-----------------------|----------------------|-------------------------------|-------------------------------------|----------------|-----------------------------------------------|--------------------------------------|--------|---------------------|------|
|           | 홉                     |                      | 여정                            | 운임 정보                               | 승객 정           | 보 REM                                         | IARKS                                | 발권     | HISTORY             | ,    |
| <u>२</u>  | 더(Order) <sup>-</sup> | 함목 <mark>(</mark> 1) |                               |                                     |                |                                               |                                      |        |                     | 삭제   |
| 1         | ۵.                    | SQ 607               | ICN - Seoul<br>08NOV, 9:00 AM | SIN - Singapore<br>08NOV, 2:45 PI   | ECONOMY<br>M N | 13 AUG 00:00<br>Price guarantee time<br>limit | 16 AUG 23:00<br>Ticketing time limit | KRW    | 395000<br>¢ ● ■     | ~    |
| 2         | ٨                     | SQ 607               | ICN <sup>•</sup> SIN          | 1.1 KIM, TEST<br>HD 42J Specific Se | eat Request    | A Payme                                       | nt required                          | KRV    | NDC<br>* 34300<br>* | ~    |

## 유료 좌석의 경우 EMD 발행이 필요하므로 발권 탭에서도 확인 가능하다.

| 1 | NDC | 항공권/EMD (2) |                              |                            |                            |   |
|---|-----|-------------|------------------------------|----------------------------|----------------------------|---|
|   |     | 발권          | e-Ticket 번호<br>6182452866251 | 발권일<br>09 AUG 12:00 AM UTC | 발권 정보<br>XX KIM/T Z0F8*A5N | • |
| 2 | 2   | EMD         | EMD Number<br>6184571463745  | 발권일<br>09 AUG 12:00 AM UTC | 발권 정보<br>XX KIM/T Z0F8*A5N | * |

또한 Trip Summary의 좌석 항목에서 좌석 배정 내역을 확인할 수 있고, 유료 좌석의 경우 Air Extra 운임 정보 가 추가된다.

| « Trip Summary                             |                  |
|--------------------------------------------|------------------|
| QQXGVE                                     |                  |
| ♥ PNR 추가사항 입력                              |                  |
| 🔹 승객 (1)                                   | ^                |
| 1.1 KIM, TEST MR (ADT)                     | :                |
| ★ 항공 (1)                                   | ^                |
| ICN > SIN 08 Nov 9:00 AM-2:45 PM           | :                |
| 🛤 호텔 (0)                                   | $\sim$           |
| 😭 렌터카 (0)                                  | $\sim$           |
| 🔳 Tickets (0)                              | $\sim$           |
| <b>L</b> 좌석(1)                             | ^                |
| ICN ► SIN KIM, TEST<br>42J KRW34300        | :                |
| 💼 Air Extras (1)                           | ^                |
| ICN > SIN KIM, TEST<br>Preferred Seat KRW3 | <b>:</b><br>4300 |

♥ NDC 예약에 반영하는 SSR 및 APIS 등의 처리 방식은 일반적인 세이버 PNR 상의 반영과 다르기 때문에 NDC의 입력 내용은 세이버 PNR에 반영되지 않는다.

# 3. Fulfill Order

PNR을 조회한 상태에서 ①워크플로우 메뉴 중 ②NDC 발행을 클릭하면 작업장 화면에 ③NDC 발행 팝업이 생성된다.

| *PCFUTN«                                                                                  | Workflows                             |
|-------------------------------------------------------------------------------------------|---------------------------------------|
| PCT<br>3 NDC 발행                                                                           | ★ 💿 11. 시스템 정보 ☎ 1588-8444            |
|                                                                                           | ····································· |
| G 주문 항목                                                                                   | ● 항공사 PNR 조회                          |
| 주문 항목 1                                                                                   | ● OZ Q전송                              |
| G<br>TIC                                                                                  | ● 0Z FLT 운항정보                         |
| 선택 🗸                                                                                      | ◎ 마일리지                                |
|                                                                                           | 2 ⊙ NDC 발행                            |
|                                                                                           | ● NDC VOID/환불                         |
| Ell av                                                                                    | ● NDC 재발행 운임비교                        |
|                                                                                           | ● QUEUE 전송                            |
| 2.¥TEST@ABC.CO.KR¥                                                                        | ● SALES REPORT 검색                     |
| • 주문 항목 · 지불 수단                                                                           |                                       |
| NDC 발행 가능한 Order Item 선택 목록에서 지불 수단을 선택하                                                  | 면 필요한 입력란 자동 생성                       |
| ※ 복수의 Order Item이 존재하는 경우 ※ PNR의 5- 또는 FOP Field어                                         | 지불 수단 <b>지불수단</b>                     |
| 아래와 같이 리스트가 제공된다. 정보가 존재한다면, 지불 수                                                         | 단 리스트에 선택 🔺                           |
| ☑ 모든 주문 항목 KRW 429500 해당 정보가 노출된다.                                                        | ·<br>선택                               |
| ✓ 주문 양목 1 KIM, TEST ADT SQ607 KRW 395000 ✓ 주문 항목 2 KIM. TEST ADT SQ607 좌석 (42K) KRW 34500 | AX*1003 🗐 PNR                         |
|                                                                                           | 현금                                    |

지불 수단을 선택하면 PAYER INFORMATION 입력란이 생성되는데 항공사에서 요청하는 경우 입력

❶ 신용카드(Credit Card)

| 지불수단              |                 |               |        |   |
|-------------------|-----------------|---------------|--------|---|
| 현금                | •               |               |        |   |
| PAYER INFORMATION |                 |               |        |   |
| Title (옵션)        | First name      | Last name     | 도로 주소  |   |
| 선택                | •               |               |        |   |
| 도시                | 토 (음선)          | 우편번호          | 국가     |   |
|                   |                 |               |        |   |
| Phone number      | Email address   | Date of birth | Gender |   |
| Select 🔻          |                 | DDMMMYYYY     | 선택     | • |
| Birthplace        | Document number |               |        |   |
|                   |                 |               |        |   |

 

 Order Item과 지불 수단을 모두 선택, 입력하고 NDC 발행
 ● 클릭하여 Order 발행이 완료되면 다음과 같이 상세

 주문 정보와 함께 완료 메시지 팝업이 생성된다.
 \*\*

 \*\* NDC 카드 발권의 경우 항공사를 통한 승인이 진행되기 때문에 PNR 또는 항공권 영수증 상에 승인 번호가 노출되지 않으

 므로 필요 시에는 항공사로 직접 문의해야 한다.

 오더(Order) 완료

 ✓
 다음에 대해 성공적으로 완료된 주문: SQ\_56LIL3 KIM, TEST

 KIM, TEST
 ADT

 항공권 번호: 6182452738603

 합계: KRW 631800 PNR: RJFJCW

우측 하단의 <mark>항공권 조회</mark> 버튼을 클릭하면 PNR 그래픽 화면의 <mark>발권</mark> 탭으로 이동하여 상세 항공권 정보와 항공 권 영수증을 확인할 수 있다. 발권 탭에서 NDC 항공권과 EMD 정보는 일반 발권 정보와 구분되어 화면 하단에 표기된다.

|     | <u>è</u>                                 | 여정                       | 운임 정보 | 승객 정보                      | REMARKS                  | 발권  | HISTORY  | ]                                 |
|-----|------------------------------------------|--------------------------|-------|----------------------------|--------------------------|-----|----------|-----------------------------------|
| 한공급 | 4/FMD (0)                                |                          |       |                            |                          |     | (재방해 🚽 ) | →・일반 항공권 발권 정보                    |
|     | _, _, _, _, _, _, _, _, _, _, _, _, _, _ |                          |       |                            |                          |     |          | ※PNR 상에 NDC 항공권                   |
| •   | <b>발권 정보 (</b><br>항공권을 벌                 | <b>없음</b><br>발행하십시오.     |       |                            |                          |     |          | 만 존재하는 경우, 일반 항<br>공권이 받권 정보는 [정보 |
|     |                                          |                          |       |                            |                          |     |          | 없음]으로 표기                          |
| NDC | 항공권/EMD (1)                              |                          |       |                            |                          |     |          | ➡·NDC 항공권 발권 정보                   |
| 1   | 발권                                       | e-Ticket 번호<br>618245273 | 8603  | 발권일<br>16 JUL 12:00 AM UTC | 발권 정보<br>XX KIM/T Z0F8*A | .5N | ~        |                                   |

#### 발권 정보의 패널을 활성화하면 항공권 상세 정보와 항공권 영수증을 확인할 수 있다.

| NDC 항공권/EM      | ID (1)         |                            |       |                    |          |                   |           |            |           |
|-----------------|----------------|----------------------------|-------|--------------------|----------|-------------------|-----------|------------|-----------|
| 1 발권            |                | e-Ticket 번호<br>61824527386 | 03    | 발권일<br>16 JUL 12:0 | 0 AM UTC | 발권 정보<br>XX KIM/T | Z0F8*A5N  |            | ^         |
| P: KIM, TEST MR | PNR: RJFJCW    |                            |       |                    |          |                   |           |            |           |
| 쿠폰              | 항공사            | 항공편                        | Class | 날짜                 | 출발       | 도착                | 시간        | Fare basis | 쿠폰 상태     |
| 1               | SQ             | 607                        | К     | 18DEC24            | ICN      | SIN               | 9:00 AM   | K14KRRJ    | OPEN      |
| 2               | SQ             | 612                        | к     | 25DEC24            | SIN      | ICN               | 2:30 AM   | K14KRRJ    | OPEN      |
| 지불수단 (FOP)      |                |                            |       | Base Fare KRW      |          | Taxes/Fees/Cha    | arges KRW |            | Total KRW |
| CASH            |                |                            |       | 540000             |          |                   | 91800     |            | 631800    |
| 항공권영:<br>탈      | <del>ት 중</del> |                            |       |                    |          |                   |           |            |           |

닫기

항공권 조회

| 52378                              | S                                                            |                                                          |                                      |                                                    | <u> </u>         |
|------------------------------------|--------------------------------------------------------------|----------------------------------------------------------|--------------------------------------|----------------------------------------------------|------------------|
|                                    |                                                              |                                                          |                                      | Print this page                                    |                  |
| ABACUS K                           | RNMC                                                         |                                                          |                                      |                                                    |                  |
| Phone: 02-2                        | 127-8916                                                     |                                                          |                                      |                                                    |                  |
|                                    |                                                              |                                                          |                                      |                                                    |                  |
| eTicket Re                         | eceipt                                                       |                                                          |                                      |                                                    |                  |
| Prepared For                       |                                                              |                                                          |                                      |                                                    |                  |
| KIM/TEST M                         | IR                                                           |                                                          |                                      |                                                    |                  |
| RESERVATI                          | ON CODE                                                      |                                                          | PZYLYH                               |                                                    | ━━▶·세이버 예약 번호    |
| ORDER ID                           |                                                              |                                                          | 1SXXXCZ7CB                           | DQ2                                                | →• Order ID      |
| AIRLINE OR                         | DER ID                                                       |                                                          | SQ_5CAYNE                            |                                                    | · 하고귀 버츠         |
| TICKET NUM                         | /BFR                                                         |                                                          | 618245274512                         | 2                                                  | · 86년 신오         |
| INVOICE NU                         | IMBER                                                        |                                                          | 34253                                | -                                                  |                  |
| ISSUING AIF                        | RLINE                                                        |                                                          | SINGAPORE A                          | IRLINES                                            |                  |
| ISSUING AG                         | ENT                                                          |                                                          | ABACUS KR N                          | MC/A5N                                             |                  |
| ISSUING AG                         | ENT LOCATION                                                 |                                                          | SEOUL, KR<br>17311114                |                                                    |                  |
| Itinerary D                        | etails                                                       |                                                          |                                      |                                                    |                  |
| TRAVEL                             | AIRLINE                                                      | DEPARTURE                                                | ARRIVAL                              | OTHER NOTES                                        |                  |
| DATE                               |                                                              |                                                          |                                      |                                                    |                  |
| 18 Dec 24                          | SQ 607                                                       | KOREA REPUBLIC                                           | SINGAPORE                            | Cabin ECONOMY / K                                  |                  |
|                                    |                                                              |                                                          |                                      | Baggge Allowance 25K                               |                  |
|                                    | Operated by:<br>SINGAPORE AIRLINES                           | Time<br>9:00am                                           | Time<br>2:45pm                       | Est. emission 231.01 KG CO2                        |                  |
|                                    |                                                              | Terminal                                                 | Terminal                             |                                                    |                  |
|                                    |                                                              | Terminal 1                                               |                                      |                                                    |                  |
|                                    |                                                              | This is not                                              | a boarding pass                      |                                                    |                  |
| 25 Dec 24                          | SINGAPORE AIRLINES                                           | SINGAPORE                                                | SEQUL INCHEON INT.                   | Airline Reservation Code 5CAYNE                    |                  |
|                                    | SQ 612                                                       | SINGAPORE                                                | KOREA REPUBLIC                       | Cabin ECONOMY / K<br>Seat Number CHECK-IN REQUIRED |                  |
|                                    | Operated by:                                                 | Time                                                     | Timo                                 | Baggage Allowance 25K<br>Fare Basis K14KBRJ        |                  |
|                                    | SINGAPORE AIRLINES                                           | 2:30am                                                   | 9:50am                               | Est. emission 243.16 KG CO2                        |                  |
|                                    |                                                              | Terminal                                                 | Terminal                             |                                                    |                  |
|                                    |                                                              | This is not                                              | a boarding pass                      |                                                    |                  |
| SQ SINGAPORE AI<br>SQ SINGAPORE AI | RLINES Contact (SINGAPORE, S<br>RLINES Contact (SEOUL INCHE) | INGAPORE) — (65) 62238888<br>DN INT, KOREA REPUBLIC) — ( | (02)7551226                          |                                                    |                  |
| Payment/I                          | are Details                                                  |                                                          |                                      |                                                    | ➡・시물 빛 운임 상세 정   |
| Form of Payme                      | ent                                                          |                                                          | CASH                                 |                                                    |                  |
| Endorsement /                      | Restrictions                                                 |                                                          | NONE                                 |                                                    |                  |
| Fare                               |                                                              |                                                          | KRW 540000                           |                                                    |                  |
| Taxes/Fees/Ca                      | rrier-Imposed Charges (YF                                    | ₹/YQ)                                                    | KRW 25000 BP (INT<br>POVERTY ERADICA | L PSC DPTR TAX CONTRIBUTION TO INTL                | ・세금 및 각종 수수료<br> |
|                                    |                                                              |                                                          | KRW 11100 L7 (L7)                    |                                                    |                  |
|                                    |                                                              |                                                          | KRW 8200 OP (AVIA                    | TION LEVY)                                         |                  |
|                                    |                                                              |                                                          | KRW 47500 SG (AIR                    | PORT DEPARTURE TAX)                                |                  |
|                                    |                                                              |                                                          |                                      |                                                    | 1 • 중년           |

## Reprice & Rebook

Order 생성 화면에서 제공하는 운임 개런티 시한이 경과한 이후에 Fulfill Order를 실행하는 경우, 화면 상단에 운임 보장 시간이 완료되었으므로 현재 시점으로 운임을 다시 계산해야 한다는 안내 메시지가 생성된다.

| O Price Guarante                                                                                                    | e expired, please reprice     |                                                                | i                                                                        |
|----------------------------------------------------------------------------------------------------|-------------------------------|----------------------------------------------------------------|--------------------------------------------------------------------------|
| Order items                                                                                                    |                               |                                                                |                                                                          |
| Order item 1                                                                                                    | *                             |                                                                |                                                                          |
| PAYMENT INFORMATION                                                                                                    |                               |                                                                |                                                                          |
| Form of payment                                                                                                    |                               |                                                                |                                                                          |
| Cash                                                                                                    | •                             |                                                                |                                                                          |
| PAYER INFORMATION                                                                                                    |                               |                                                                |                                                                          |
| Title (optional)                                                                                                    | First name                    | Last name                                                      | Street address                                                           |
| Select                                                                                                    | •                             |                                                                |                                                                          |
| City                                                                                                    | Province/State (optional)     | Postal code/ZIP                                                | Country                                                                  |
|                                                                                                    |                               |                                                                |                                                                          |
| Phone number                                                                                                    | Email address                 | Date of birth                                                  | Gender                                                                   |
| Select 💌                                                                                                    |                               | DDMMMYYYY                                                      | Select -                                                                 |
| Birthplace                                                                                                    | Document number               |                                                                |                                                                          |
|                                                                                                    |                               |                                                                |                                                                          |
| AGENCY INFORMATION                                                                                                    |                               |                                                                |                                                                          |
| Agency                                                                                                    |                               | •                                                              |                                                                          |
|                                                                                                    |                               | <b>U</b>                                                       |                                                                          |
|                                                                                                    |                               |                                                                |                                                                          |
|                                                                                                    |                               | CANCEL                                                         | NDC FULFILL ORDER                                                        |
| 은임 재계산을 위해 시<br>나를 확인할 수 있다.<br>Reprice order                                                                                       | \용자가 화면 하단의 ① <mark>RE</mark> | CANCEL REP                                                     | RICE ORDER 🔺 NDC FULFILL ORDER<br>클릭하면 아래와 같이 운임 재계·<br>×                |
| 은임 재계산을 위해 시<br>바를 확인할 수 있다.<br><b>Reprice order</b><br>Original price - 10 JAN                                                     | \용자가 화면 하단의 ①RE               | CANCEL REP<br>PRICE ORDER 버튼을<br>Current price                 | RICE ORDER 🔹 NDC FULFILL ORDER<br>클릭하면 아래와 같이 운임 재계·<br>×                |
| 은임 재계산을 위해 사<br>나를 확인할 수 있다.<br>Reprice order<br>Original price - 10 JAN<br>OPP 359.72                                              | \용자가 화면 하단의 ①RE               | CANCEL REP<br>PRICE ORDER 버튼을<br>Current price<br>† GBP 365.11 | RICE ORDER                                                               |
| 은임 재계산을 위해 사<br>나를 확인할 수 있다.<br>Reprice order<br>Original price - 10 JAN<br>OPP 359.72                                              | 사용자가 화면 하단의 ①RE               | CANCEL REP<br>PRICE ORDER 버튼을<br>Current price<br>f 08P 365.11 | RICE ORDER                                                               |
| 은 임 재계산을 위해 사<br>바를 확인할 수 있다.<br>Reprice order<br>Original price - 10 JAN<br>OPF 359.72<br>OPF 359.72                               | 사용자가 화면 하단의 ①RE               | CANCEL REP<br>PRICE ORDER 버튼을<br>Current price<br>T ORP 365.11 | RICE ORDER  MDC FULFILL ORDER 클릭하면 아래와 같이 운임 재계· * 2                     |
| 은 임 재계산을 위해 사<br>나를 확인할 수 있다.<br>Reprice order<br>Original price - 10 JAN<br>OPP 359.72<br>O O D O D<br>Taxes, fees, charges & fare | 사용자가 화면 하단의 ①RE               | CANCEL REP<br>PRICE ORDER 버튼을<br>Current price<br>t one 365.11 | RICE ORDER  MDC FULFILL ORDER 클릭하면 아래와 같이 운임 재계· * 2 CANCEL REBOOK ORDER |

| NDC fulfill order       |                                                  |                                          | ×   |
|-------------------------|--------------------------------------------------|------------------------------------------|-----|
| ✓ Rebook of<br>Order ID | rder successful<br>: 1SXXXCOLQBNKJ Order not gua | aranteed until ticketed.                 |     |
| Order items             |                                                  |                                          |     |
| Order Item 1            | *                                                |                                          |     |
| PAYMENT INFORM          | TION                                             |                                          |     |
| Form of payment         |                                                  |                                          |     |
| Select                  |                                                  |                                          |     |
|                         |                                                  | 3                                        | _   |
|                         |                                                  | CANCEL REPRICE ORDER A NDC FULFILL ORD   | ER  |
| ebook 완료 메              | 시지를 확인한 뒤, 화면 하단의 ③                              | IDC FULFILL ORDER 버튼을 클릭하여 Fulfill Order | 작업- |
| 이어서 진행할 수               | - 있다.                                            |                                          |     |

# Ⅲ. NDC 예약 조회와 취소

NDC 예약 사항은 지시어(Entry) 입력 환경에서의 Classic PNR과 GUI 환경에서의 Graphical PNR 형태로 모두 조회할 수 있다. 또한 NDC 예약 관련 변경된 History 정보는 Classic PNR의 \*H 지시어와 Graphical PNR의 [HISTORY] 탭에서 확인할 수 있다. ※단, 수정과 취소는 Graphical PNR 환경에서만 가능하다.

1. NDC 예약 조회

1) 지시어를 활용한 PNR 조회

| 구분           | 지시어                 | 예시                      |  |
|--------------|---------------------|-------------------------|--|
| Sabre 예약 번호  | *예약 번호              | *ABCDEF                 |  |
| 승객 명 (유사 이름) | *-승객 이름             | *-KIM/T                 |  |
| (일치하는 이름)    | *¥ℕ-승객 이름           | *¥N-KIM/TEST            |  |
| 항공권 번호       | * <b>TKT</b> 항공권 번호 | * <b>TKT</b> 1234567890 |  |

#### 승객 명으로 PNR을 조회한 결과 화면이다.

NDC 예약은 세이버 시스템으로 생성한 Segment가 존재하지 않기 때문에 여정이 존재하지 않는 PNR과 같이 ①라인 번호 뒤에 X 마크 ②여정 정보는 공란 ③항공편 정보는 MIS (Miscellaneous)로 표기된다.

| 1 1 KIM/TEST    | (2).UG-06AUG | GUMWEH | i <mark>3</mark> 101 |
|-----------------|--------------|--------|----------------------|
| 2 X KIM/TEST MR |              |        | MIS                  |
| 3 KIM/TEST MR   | 01AUG-06AUG  | GUMWEH | 7C3101               |
| 4 KIM/TEST MR   | 05SEP        | ICNSIN | OZ 751               |

지시어를 활용하여 PNR을 조회한 결과 화면이다.

| PCLBBT                                                                                    |                 |
|-------------------------------------------------------------------------------------------|-----------------|
| 1.1KIM/TEST MR                                                                            |                 |
| 1 SQ 607K 18DEC W ICNSIN HK1 0900 1445 /NDSQ* <mark>5SXY77</mark> / <mark>SQ-5SXY7</mark> | →・NDC 항공사 예약 번호 |
| 7                                                                                         | Order ID        |
| 2 SQ 612K 25DEC W SINICN HK1 0230 0950 /NDSQ*5SXY77/SQ-5SXY7                              |                 |
| 7                                                                                         |                 |
| TKT/TIME LIMIT                                                                            |                 |
| 1.T-01AUG-Z0F8*A5N                                                                        |                 |
| PHONES                                                                                    |                 |
| 1.SEL82-12345678                                                                          |                 |
| 2.SEL82-12345678                                                                          |                 |
| EMAIL ADDRESS                                                                             |                 |
| 1.¥TEST@TEST.CO.KR¥                                                                       |                 |
| 2.¥TEST@TEST.CO.KR¥                                                                       |                 |
| PASSENGER DETAIL FIELD EXISTS - USE PD TO DISPLAY                                         |                 |
| ACCOUNTING DATA                                                                           | 회고가 비수 40지기     |
| 1. SQ¥ <mark>2452824019</mark> / 0/KRW 542600/ 92400/ONE/CA 1                             | ➡• 양공권 민오 10사리  |
| .1KIM TEST/1/F/E                                                                          |                 |
| RECEIVED FROM - ORDER EXISTS - SABRE ORDER ID 1SXXXC6V9YUPI                               | ➔•세이버 Order ID  |
| ZØF8.ZØF8*A5N 2312/31JUL24 PCLBBT H                                                       |                 |
| *T«                                                                                       |                 |
|                                                                                           |                 |
|                                                                                           |                 |
|                                                                                           |                 |
| 2.10 6182452824019-XX KIM/T Z0F8*A5N 1313/01AUG*                                          |                 |

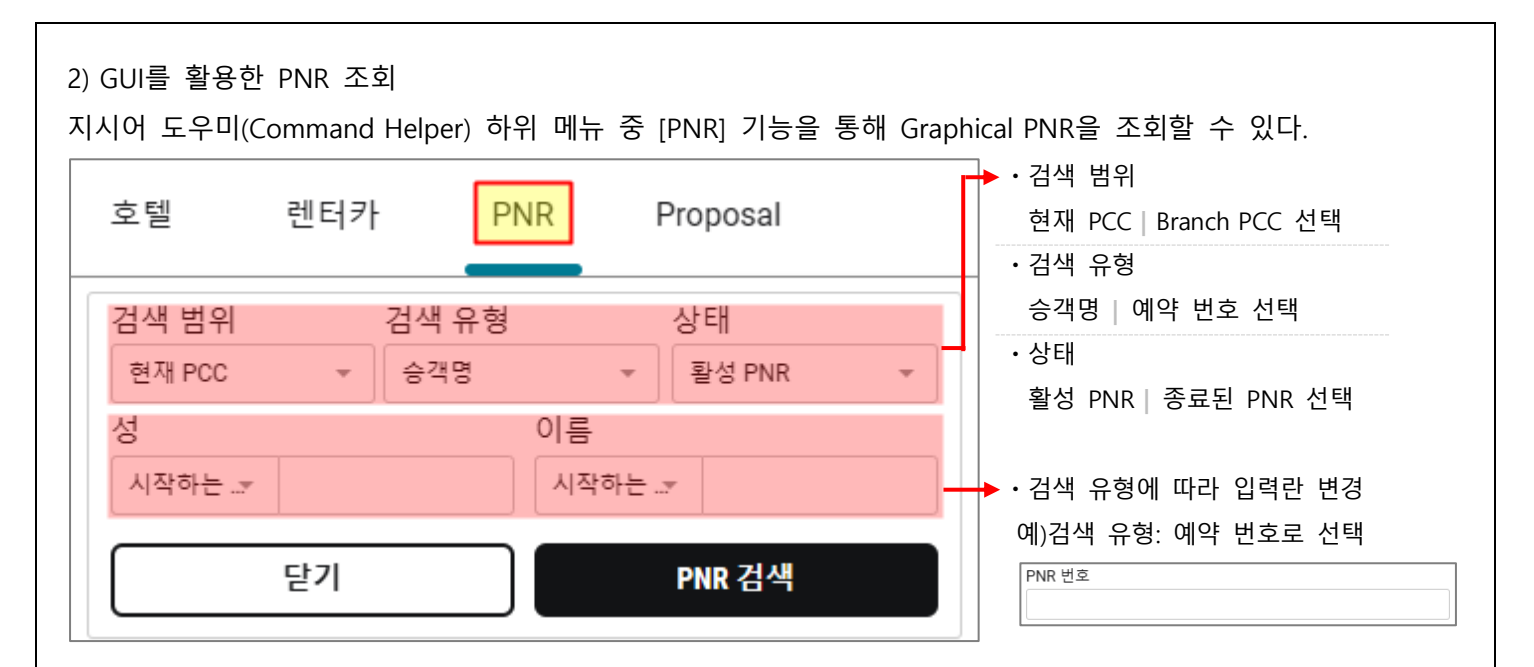

PNR 조회 결과 화면이다. NDC 예약 사항은 구간 정보가 표기되어야 하는 공간이 공란으로 보이고, 우측의 조회 버튼을 클릭하면 Graphical PNR이 조회된다.

| 23 | <b>KIM</b> , TEST MR<br>승객 1명 | PZWTVP<br>Z0F8 | MNL → ICN<br>01SEP | ICN → MNL<br>03SEP | SEL-T*000-000-0000 | ■ 조 회 |
|----|-------------------------------|----------------|--------------------|--------------------|--------------------|-------|
| 24 | <b>KIM</b> , TEST MR<br>승객 1명 | OQWYEA<br>Z0F8 |                    |                    | SEL-T*000-000-0000 | 🔳 조회  |
| 25 | <b>KIM</b> , TEST MR<br>승객 1명 | PCLBBT<br>Z0F8 |                    |                    | SEL-82-12345678    | 🔳 조회  |

## 2. NDC 예약 취소 (Unpaid NDC)

NDC 예약 취소와 여정 삭제 등의 수정 작업은 지시어 입력으로는 불가하기 때문에 Graphical PNR 상의 관련 탭 또는 Trip Summary 기능을 활용해야 한다.

\*\*NDC 예약의 여정을 취소할 때에는 전체 취소만 허용하며 일부 구간의 취소는 불가하다.

#### 방법 1. Graphical PNR의 [여정] 탭 활용

PNR 조회▶[여정] 탭▶삭제 아이콘▶여정 선택▶삭제

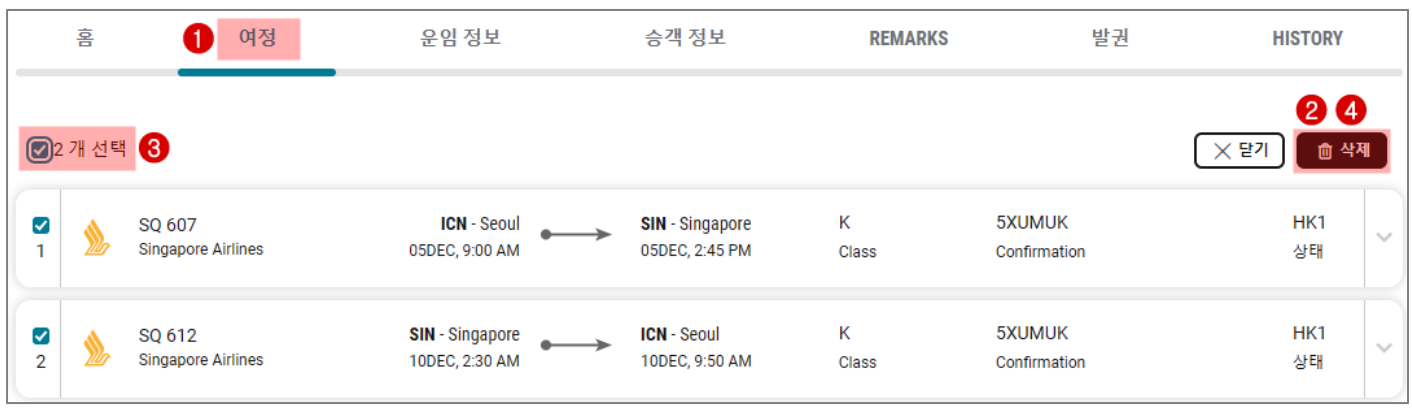

| [삭제 후  | 삭제 후 화면]                       |       |       |         |                 |          |  |  |  |  |  |  |
|--------|--------------------------------|-------|-------|---------|-----------------|----------|--|--|--|--|--|--|
| 格      | 여정                             | 운임 정보 | 승객 정보 | REMARKS | 발권              | HISTORY  |  |  |  |  |  |  |
| 여정 (0) |                                |       |       |         |                 |          |  |  |  |  |  |  |
| (      | <b>여정 정보 없음</b><br>여정을 추가하십시오. |       |       |         | [렌터카 추가]<br>[호텔 | 추가 항공 추가 |  |  |  |  |  |  |

# 방법 2. Graphical PNR의 [운임 정보] 탭 활용

## PNR 조회▶[운임 정보] 탭▶삭제 아이콘▶NDC Order Item 선택▶삭제

|                 | 홈        |                  | 여정 🚺                                                               | 운임 정보                                                              | 승객 정보                        | E REM                                         | ARKS                                 | 발권 비                  | ISTORY           |
|-----------------|----------|------------------|--------------------------------------------------------------------|--------------------------------------------------------------------|------------------------------|-----------------------------------------------|--------------------------------------|-----------------------|------------------|
|                 | 1 개 선택   |                  |                                                                    |                                                                    |                              |                                               |                                      | (		 닫기)<br>NDC        | <mark>२ 4</mark> |
| <b>3</b><br>☑ 1 | <u>گ</u> | SQ 607<br>SQ 612 | ICN - Seoul<br>OSDEC, 9:00 AM<br>SIN - Singapore<br>10DEC, 2:30 AM | SIN - Singapore<br>05DEC, 2:45 PM<br>ICN - Seoul<br>10DEC, 9:50 AM | ECONOMY<br>K<br>ECONOMY<br>K | 06 AUG 00:00<br>Price guarantee time<br>limit | 05 AUG 10:00<br>Ticketing time limit | <sup>KRW</sup> 635000 | 0 ~              |

#### [삭제 후 화면]

| 홈            | 여정                 | 운임 정보 | 승객 정보 | REMARKS | 발권 | HISTORY |
|--------------|--------------------|-------|-------|---------|----|---------|
| 오더(Order) 항목 | (0)                |       |       |         |    |         |
| A No N       | DC order available |       |       |         |    | ~       |

# 방법 3. Trip Summary의 [항공] 메뉴 활용

PNR 조회▶Trip Summary [항공] 메뉴▶여정 우측 <sup>÷</sup>아이콘▶여정 삭제▶여정 선택▶삭제

| « Trip Sum                       | mary 🚹      |  |  |  |  |  |
|----------------------------------|-------------|--|--|--|--|--|
| I TIUMXV                         |             |  |  |  |  |  |
| ♥ PNR 추가사항 입력                    |             |  |  |  |  |  |
| 齾 승객 (1)                         | ^           |  |  |  |  |  |
| 1.1 LEE, TEST MR (AI             | T) <b>:</b> |  |  |  |  |  |
| ★ 항공(2)                          | ^           |  |  |  |  |  |
| ICN > SIN 05 Dec 9:00 AM-2:45 PM |             |  |  |  |  |  |
| SIN ICN 10 Dec 2:3 Refresh       |             |  |  |  |  |  |
| L 호텔 (0)                         | Seats       |  |  |  |  |  |
|                                  | 여정 삭제 3     |  |  |  |  |  |

위의 세가지 방법 중 하나의 방법을 선택하여 삭제 버튼을 클릭하면 작업 내용을 재확인하기 위해 아래와 같이 확인 팝업이 생성된다. 팝업에서 [삭제] 아이콘을 클릭하면 저장과 동시에 취소 내용을 항공사로 전송한다.

| 여 | 정 삭제      |                                 |        |  | ×     |
|---|-----------|---------------------------------|--------|--|-------|
|   | 전체 항공 여   | 정                               |        |  |       |
|   | ICN ► SIN | 05 Dec 9:00 AM - 05 Dec 2:45 PM | SQ 607 |  |       |
|   | SIN ICN   | 10 Dec 2:30 AM - 10 Dec 9:50 AM | SQ 612 |  |       |
|   |           |                                 |        |  | 취소 삭제 |

# IV. VOID(취소)와 REFUND(환불)

Void와 Refund의 처리 절차는 동일하다. 따라서 실행 시점에 시스템에서 Void 허용 기간을 확인하여 기간 이내 인 경우에는 Void로, Void 허용 기간이 아닌 경우에는 Refund로 자동 처리된다.

# 💡 유의 사항

- ① Void, Refund가 완료되면 여정도 자동 취소된다.
- ② 하나의 NDC Order Item에 포함된 모든 항공권은 동시에 Void 또는 Refund 처리된다.
   (※Multiple Passenger Order 중 단일 티켓만 Void, Refund 불가)
- ③ 종료된 상태의 PNR (Purged PNR)은 Void/Refund가 불가하므로 항공사로 직접 연락해야 한다.

# 1) VOID(취소)

PNR을 조회한 상태에서 ①워크플로우 ②NDC VOID/환불 메뉴를 클릭한다.

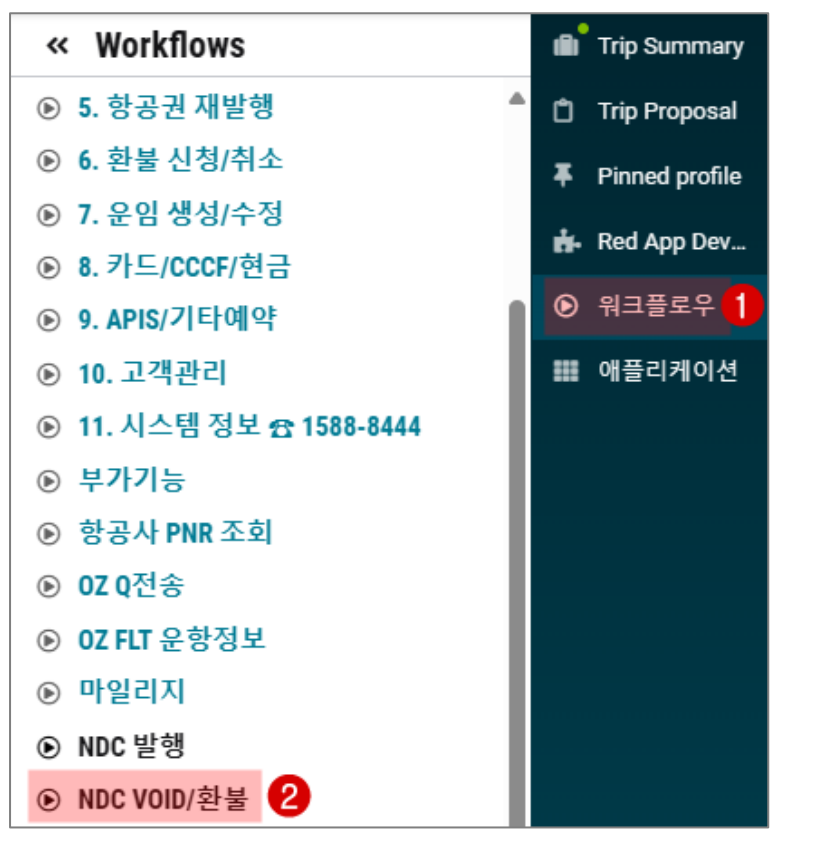

팝업 창에 Void 적용 될 항공권 번호가 자동 반영되므로 내용을 확인하고 다음 버튼을 클릭한다.

| 항공권 번호                                                       |  |
|--------------------------------------------------------------|--|
| Ticket order 0015743699250 XX KIM/T Z0F8*A5N 06 Aug 10:08 AM |  |
|                                                              |  |
|                                                              |  |

이 단계에서 시스템은 Void 허용 기간을 확인하고 만약 기간 내에 있다면 다음 단계에서 거래 유형에 Void가 표 기된다.

| Cancel ti | cket            |                         |                        |                  | ×           |
|-----------|-----------------|-------------------------|------------------------|------------------|-------------|
| A         | Ancillary Servi | ce value e.g. Seats, ma | y not be included in t | ne total amount. |             |
| Traveler  |                 | Ticket number           | Туре                   |                  | Original    |
| KIM, TEST | ADT             | 0015743699250           | Void                   | Base fare KRW    | 2772800     |
|           |                 |                         |                        | Total taxes KRW  | 355800      |
|           |                 |                         |                        | [닫기] CA          | NCEL TICKET |

# 내용 확인 후 CANCEL TICKET을 클릭하면 Void 진행 성공 안내 창이 생성된다.

| Cancel | ticket                                                                                                 | ×         |
|--------|----------------------------------------------------------------------------------------------------|-----------|
| ~      | <b>Cancel ticket successful</b><br>Traveler: KIM, TEST ADT<br>Ticket number: 0015743699250<br>상태: Void |           |
|        |                                                                                                    | 닫기 항공권 조회 |

# Void 완료 여부를 확인하기 위해 <mark>항공권 조회</mark>를 클릭하면 Graphical PNR의 <mark>발권</mark> 탭으로 이동한다.

# Order Item의 쿠폰 상태가 VOID로 변경된 것을 확인할 수 있다.

| NDC 항공권/EMD (  | (1) |                             |       |                     |          |                 |                   |            |       |           |
|----------------|-----|-----------------------------|-------|---------------------|----------|-----------------|-------------------|------------|-------|-----------|
| 1 발권           |     | e-Ticket 번호<br>001574369925 | 50    | 발권일<br>06 AUG 10:2· | 4 AM UTC | 발권 정보<br>XX KIM | /T Z0F8*A5N       | Voide      | d     | ^         |
| P: PNR: QXONHQ |     |                             |       |                     |          |                 |                   |            |       |           |
| 쿠폰             | 항공사 | 항공편                         | Class | 날짜                  | 출발       | 도착              | 시간                | Fare basis | 쿠폰 상태 |           |
| 1              | АА  | 280                         | L     | 05NOV24             | ICN      | DFW             | 6:35 PM           |            | VOID  |           |
| 2              | AA  | 1657                        | L     | 05NOV24             | DFW      | LAX             | 7:00 PM           |            | VOID  |           |
| 3              | AA  | 971                         | М     | 22NOV24             | LAX      | DFW             | 12:45 AM          |            | VOID  |           |
| 4              | AA  | 281                         | Μ     | 22NOV24             | DFW      | ICN             | 10:30 AM          |            | VOID  |           |
| 지불수단 (FOP)     |     |                             |       | Base Fare           | KRW      | Taxes           | /Fees/Charges KRW |            |       | Total KRW |
| CASH           |     |                             |       | 277                 | 2800     |                 | 355800            |            |       | 3128600   |

| ■ Void 완료 후 변경 사항                                         |                                          |                       |                         |              |
|-----------------------------------------------------------|------------------------------------------|-----------------------|-------------------------|--------------|
| 1. Classic PNR                                            |                                          |                       |                         |              |
| QXONHQ                                                    |                                          |                       |                         |              |
| NO ITIN                                                   |                                          |                       | ·Void 이후 여정은            | 자동 취소        |
| TKT/TIME LIMIT                                            |                                          |                       | 되므로 No Itinerar         | y 표기         |
| 1.T-06AUG-Z0F8*A5N<br>PHONES                              |                                          |                       |                         |              |
| 1.SEL82-12345678                                          |                                          |                       |                         |              |
| EMAIL ADDRESS                                             |                                          |                       |                         |              |
| PASSENGER DETAIL FIELD EXISTS - U                         | ISE PD TO DISPLAY                        |                       |                         |              |
| ACCOUNTING DATA                                           | 2772000/ 25500                           |                       |                         |              |
| 1. AA¥37436992507 2772727KRW<br>.1KIM TEST/1/F/E          | 27728007 35580                           | 0/UNE/GA I            |                         |              |
| RECEIVED FROM - ORDER EXISTS - SA                         | BRE ORDER ID 1SXXXCM                     | G16V9V                |                         |              |
| 20F8.20F8*A5N 1935/05AUG24 QXONHC                         | i H                                      |                       |                         |              |
| TKT/TTMF I TMTT                                           |                                          |                       |                         |              |
| 1.T-06AUG-Z0F8*A5N                                        |                                          |                       |                         |              |
| 2.TO 0015743699250-XX KIM/T Z0F                           | 8*A5N 1025/06AUG*                        |                       | Ticketing Field         |              |
| 3.00 0015/43099250-XX 00100-2                             | 101 0 AUR 1027/00A00                     |                       | 학인                      | VOID(OV)     |
| 2. History 조회                                             |                                          |                       |                         |              |
| [Graphical PNR]                                           |                                          |                       |                         |              |
| 홈 여정 운임정보                                                 | 승객 정보                                    | REMARKS               | 발권                      | HISTORY      |
| History                                                   |                                          | Q Search              |                         | All          |
| 시간 / 날짜 예약요청자                                             | Logged Events                            |                       |                         |              |
| 2024-08-05T20:27 ORDER EXISTS - SABRE ORDER ID 1SX        | KXCMG16V9V Action:A7OV0015743            | 699250-XX *VOID* Z0F8 | *A5N 1027/06AUG         |              |
| 2024-08-05T20:25                                          | Action:X8 TL1159P/09                     | AUG-FRI               |                         |              |
|                                                           |                                          |                       |                         |              |
| [Classic PNR]                                             |                                          |                       |                         |              |
| *H«                                                       | TD+ 7050+45N 4007/                       | 06 4110               |                         | +171         |
| A7 0V 0015743699250-XX *V0<br>R- ORDER EXTSTS - SABRE ORD | ID* Z0F8*A5N T0277<br>FR TD 1SXXXCMG16V9 | 06AUG                 | ►• Void                 | 서리           |
|                                                           |                                          |                       |                         |              |
| 3. 워크플로우▶Sales Report 검색 ※ 정                              | 성산 유형 항목 NDC 선택                          |                       |                         |              |
| Sales Report 검색«                                          |                                          |                       |                         |              |
| 06AUG2024 Z0F8-SABRE KR TRAINING                          |                                          |                       | 0 74AB                  |              |
| NO.↓ PNR 승객 미를 ETICKET 변호 A                               | IRLINE FOP AMOUNT AGENT                  | D/I COMMISSION        | %COMMISSION STATUS TIME |              |
| 1 QXONHQ KIM/TEST MR 0015743699250 A                      | A CA KRW 3128600 A5N                     | I                     | KRW 277272 V 2024-      | -08-06 10:25 |
|                                                           |                                          |                       |                         |              |
|                                                           |                                          |                       |                         |              |
|                                                           |                                          |                       |                         |              |
|                                                           |                                          |                       |                         | 28           |

| 4. 당월 Void Ticket | List 조회 ( | WV*)            |                |          |
|-------------------|-----------|-----------------|----------------|----------|
| WV*«              |           |                 |                |          |
| 9886078399702     | KANG/T    | SWQNWZ Z0F8*AMW | 0824/07AUG E   |          |
| 6078399697        |           | SHYSDB SYS VOID | 1725/06AUG E   |          |
| 6078399695        |           | SHYSDB SYS VOID | 1709/06AUG E   |          |
| 0015743699250     | KIM/ ES   | QXONHQ ZØF8*A5N | 1027/06AUG NDC | ▶•NDC 태그 |

# 2) REFUND(환불)

PNR을 조회한 상태에서 워크플로우의 NDC VOID/환불 메뉴를 클릭한다. 환불 대상 항공권 번호가 자동 반영되 므로 내용을 확인하고 다음 버튼을 클릭한다.

| NDC VOID/환불                                                  |       |
|--------------------------------------------------------------|-------|
| 항공권 번호                                                       |       |
| Ticket order 6182452824019 XX KIM/T Z0F8*A5N 01 Aug 12:08 AM |       |
|                                                              |       |
|                                                              | 닫기 다음 |

Void 허용 기간이 지났기 때문에 작업 유형이 Refund로 자동 표기된다.

최초 결제 금액(Fare 542,600원+Tax 92,400원), 환불 Tax 금액(92,400원), 취소 수수료(277,100원)과 최종 환불 금액 (357,900원)등의 정보는 운임 규정에 따라 자동으로 반영된다.

| Cancel ti | cket      |                    |                |                     |                |                       | ×         |
|-----------|-----------|--------------------|----------------|---------------------|----------------|-----------------------|-----------|
|           | Ancillary | Service value e.g. | Seats, may not | t be refundable.    |                |                       |           |
| Traveler  |           | Ticket number      | Туре           |                     |                | Original              | Refund    |
| KIM, TEST | ADT       | 6182452824019      | Refund         | E                   | Base fare KRW  | 542600                |           |
|           |           |                    |                | Тс                  | otal taxes KRW | 92400                 |           |
|           |           |                    |                | Total refu          | und taxes KRW  |                       | 92400     |
|           |           |                    |                | Cance               | el penalty KRW |                       | 277100    |
|           |           |                    |                | Tot                 | al refund KRW  |                       | -357900   |
|           |           |                    |                |                     |                |                       |           |
|           |           |                    |                |                     |                | 닫기 CANC               | EL TICKET |
| 이 단계어     | 서는 취소     | 수수료를 변경하거나         | 면제하기 위한 :      | 코드(waiver code)를 추가 | 할 수 없다. 따      | ·라서 금액 수 <sup>;</sup> | 정이 필요힌    |

경우에는 항공사로 문의해야 한다.

내용 확인 후 CANCEL TICKET을 클릭하면 Refund 진행 성공 안내 창이 생성된다.

| Cancel | ticket                                                                                                   | ×         |
|--------|----------------------------------------------------------------------------------------------------|-----------|
| ~      | <b>Cancel ticket successful</b><br>Traveler: KIM, TEST ADT<br>Ticket number: 6182452824019<br>상태: Refund |           |
|        | Cancel penalty: KRW 277100<br>Total refund: KRW -357900                                                  |           |
|        |                                                                                                    | 당기 항공권 조회 |

# Refund완료 여부를 확인하기 위해 <mark>항공권 조회</mark>를 클릭하면 Graphical PNR의 발권 탭으로 이동한다.

Order Item의 쿠폰 상태가 Refund로 변경된 것을 확인할 수 있다.

| NDC 항공권/E                       | MD (1) |                          |        |                  |               |                  |                  |            |          |
|---------------------------------|--------|--------------------------|--------|------------------|---------------|------------------|------------------|------------|----------|
| 1 발권                            |        | e-Ticket 번호<br>618245282 | 4019   | 발권일<br>01 AUG 12 | :00 AM UTC    | 발권 정보<br>XX KIM, | /T Z0F8*A5N      | Refur      | nded ^   |
| P: PNR: PCI                     | .BBT   |                          |        |                  |               |                  |                  |            |          |
| 쿠폰                              | 항공사    | 항공편                      | Class  | 날짜               | 출발            | 도착               | 시간               | Fare basis | 쿠폰 상태    |
| 1                               | SQ     | 607                      | К      | 18DEC24          | ICN           | SIN              | 9:00 AM          |            | Refunded |
| 2                               | SQ     | 612                      | К      | 25DEC24          | SIN           | ICN              | 2:30 AM          |            | Refunded |
| 지불수단 (FOP) Base Fare KRW Taxes/ |        | axes/Fees/Charges KRV    | v      | Total KRW        | Cancel penalt | ies KRW          | Total refund KRW |            |          |
| CASH                            |        |                          | 542600 | 9240             | D             | 635000           |                  | 277100     | -357900  |

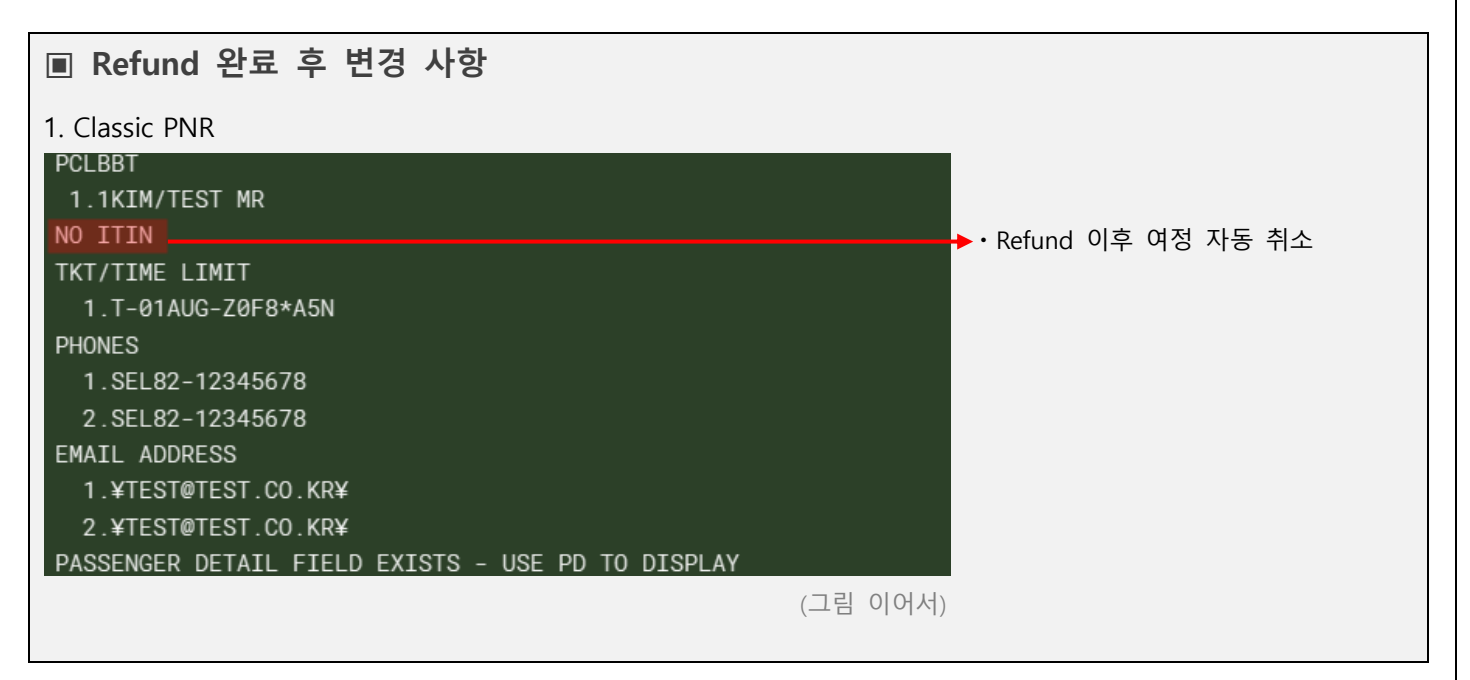

| ACCOUNTING DATA<br>1. SQ¥2452824019/ 0/KRW 542600/ 92400/ONE/CA 1<br>.1KIM TEST/1/F/E<br>RECEIVED FROM - ORDER EXISTS - SABRE ORDER ID 1SXXXC6V9YUPI<br>Z0F8.Z0F8*A5N 2312/31JUL24 PCLBBT H                                 |   |
|----------------------------------------------------------------------------------------------------|---|
| *T«                                                                                                    |   |
| TKT/TIME LIMIT<br>1.T-01AUG-Z0F8*A5N<br>2.TO 6182452824019-XX KIM/T Z0F8*A5N 1313/01AUG*<br>3 OR 6182452824019-XX KIM/T Z0F8*A5N 1318/07AUG → Ticketing Field 항목 Refund(OR) 반5                                              | Я |
| 2 History 조회                                                                                                    |   |
|                                                                                                    |   |
| 홈 여정 운임정보 승객정보 REMARKS 발권 HISTORY                                                                                                    |   |
| History Q Search All -                                                                                                    |   |
| 시신 / 일짜 에릭표 SV Logged Events                                                                                                    |   |
| 2024-08-         ORDER EXISTS - SABRE ORDER ID         Action: A / OR 6182452824019-XX KIM/1 20F8*A5N 1318/0/AUG           06T23:18         1SXXXC6V9YUPI         Action: A / OR 6182452824019-XX KIM/1 20F8*A5N 1318/0/AUG |   |
| 2024-07- Action:X8 TL0110P/04AUG-SUN<br>31T23:13                                                                                                    |   |
| [Classic PNR]<br>★H<<br>A7 OR 6182452824019-XX KIM/T Z0F8★A5N 1318/07AUG → • Refund 처리                                                                                                    |   |
| R- ORDER EXISTS - SABRE ORDER ID 1SXXXC6V9YUPI                                                                                                    |   |
| 3. 처그글노구▶Sales Keport 김객                                                                                                    |   |
|                                                                                                    |   |
| TICKETS (1) Q 검색                                                                                                    |   |
| NO.↓ PNR 승객 미름 ETICKET 번호 AIRLINE FOP AMOUNT AGENT D/I COMMISSION %COMMISSION STATUS TIME                                                                                                    |   |
| 1 PCLBBT KIM/TEST MR 6182452824019 SQ CA KRW 357900 A5N I R 2024-08-07 13:18                                                                                                    |   |

# V. EXCHANGES(재발행)

NDC 재발행은 다음의 두 단계로 진행한다.

#### **Re-Shop**

기존 Order의 여정을 변경하여

새로운 상품으로 New Order 생성

| > | > |
|---|---|
|   |   |

**Fulfill New Order** 

Fulfill New Order를 통해 기존 항공권 재발행

♀ 현재 Sabre NDC 가입 항공사 중 재발행 수수료 면제 기능을 제공하는 항공사가 없으므로 Exchange waiver code 입력 기능은 지원하지 않는다.

#### 1) Re-Shop

재발행이 필요한 PNR을 조회한 상태로 ①워크플로우의 ②NDC 재발행 운임비교 메뉴를 선택한다.

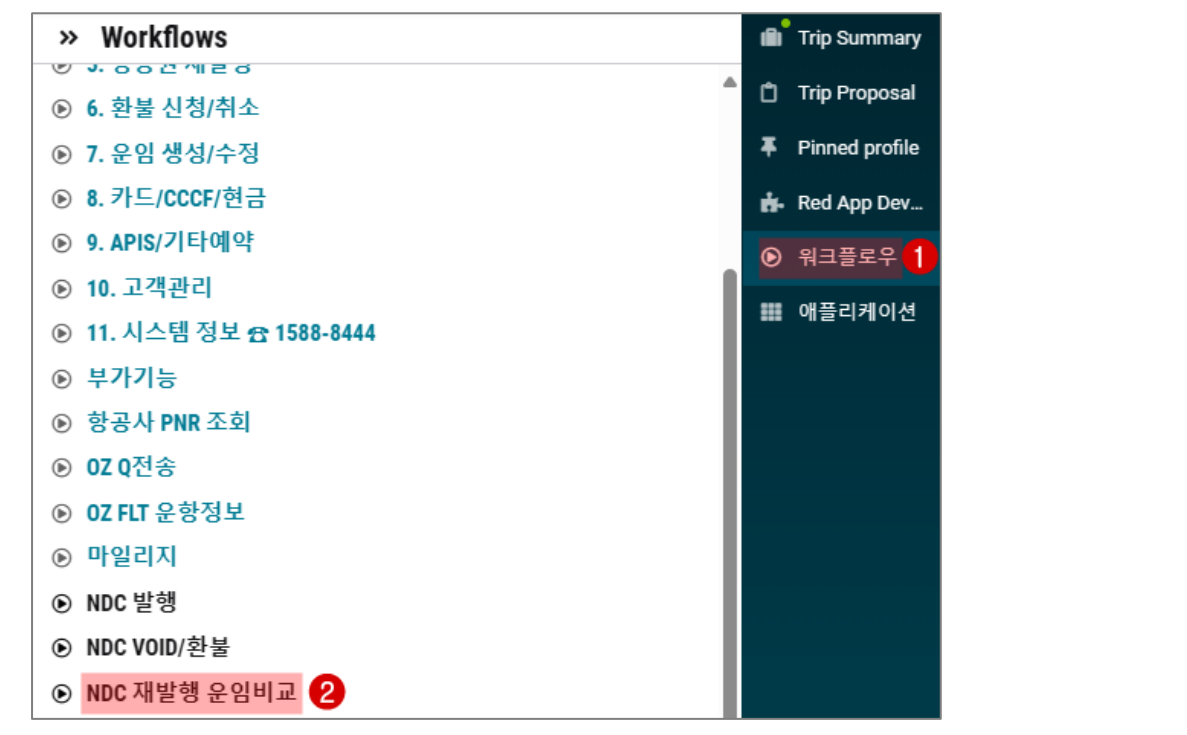

NDC 재발행 운임비교 팝업에서는 기존 여정의 구간 정보를 제공한다.

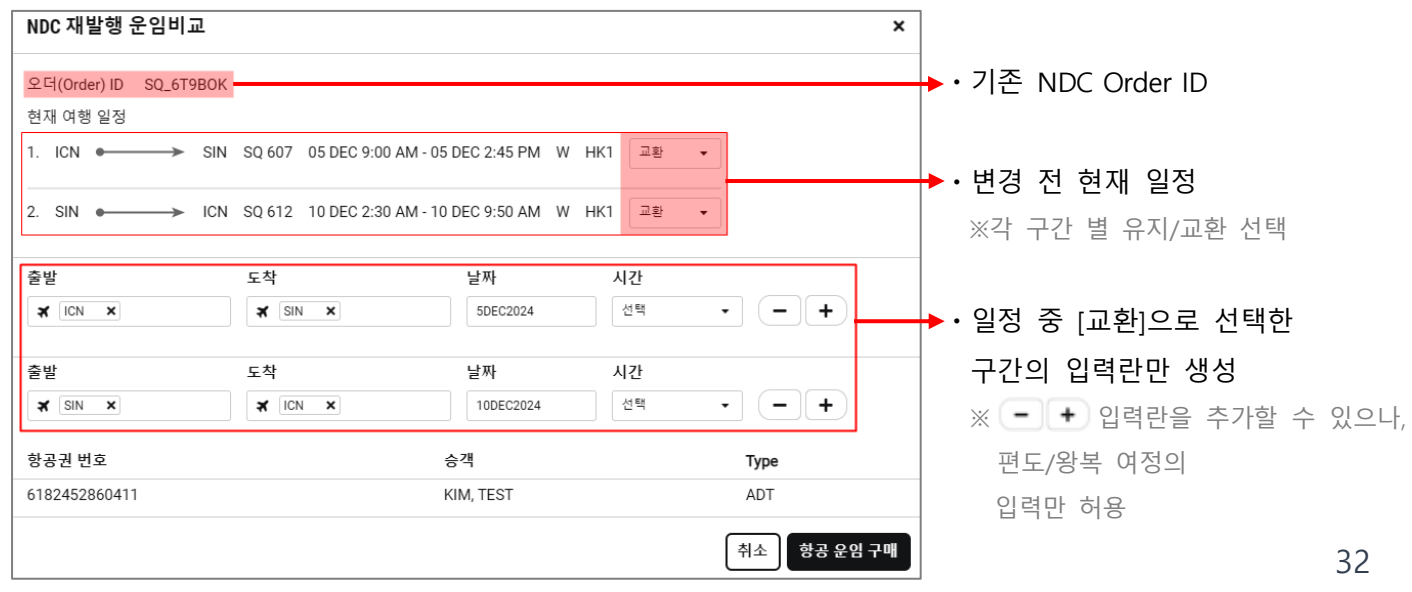

| 항공 운임            | 구매 <mark>를 클</mark>        | 릭하여 변경                 | 된 조건의          | NDC 상                 | 품을 확인혈            | 말 수 있고 금         | 금액란에는            | 기존 대비            | 차액을 표기        | 한다. |
|------------------|----------------------------|------------------------|----------------|-----------------------|-------------------|------------------|------------------|------------------|---------------|-----|
| (                | SO 607                     | ICN - Seoul            | •>             | SIN - Singap          |                   | NDC              | NDC              | NDC              | NDC           |     |
| 1 💧              | Singapore Airlin           | 05DEC,<br>             |                | 05DEC,<br>2:45 PM     | 787               | Economy Standard | Mixed Brands     | Mixed Brands     | Economy Flexi | ^   |
|                  | SQ 612<br>Singapore Airlin | SIN - Singap<br>14DEC, | •>             | ICN - Seoul<br>14DEC, | 359               | KRW 27400        | KRW <b>42400</b> | KRW <b>47400</b> | KRW 367400    |     |
|                  | omgapore vanim             | 2:30 AM                |                | 9:50 AM               |                   |                  |                  | ÷• 🖡 [           |               | ]   |
| ICN-SIN: SQ 6    | 507 SIN-ICN:               | SQ 612                 |                |                       |                   |                  |                  |                  |               |     |
| 출발: ICN 05DEC    | at 9:00 AM - TERM          | INAL1 도착:SIN 05        | DEC at 2:45 PM | Class:E 비행기           | 종: BOEING 787 DRE | AMLINER 수하물 허용   | B: No data       |                  |               |     |
| 성인               |                            |                        |                |                       |                   |                  |                  |                  |               |     |
|                  |                            |                        |                |                       |                   |                  |                  |                  |               |     |
| E12KRRJ 🗸        |                            |                        |                |                       |                   |                  |                  |                  |               |     |
| FARE RULES No    | data                       |                        |                |                       |                   |                  |                  |                  |               |     |
| FARE DESCRIPTION |                            |                        |                |                       |                   |                  |                  |                  |               |     |
| ECONOMY FLEXI    |                            |                        |                |                       |                   |                  |                  |                  |               |     |
|                  |                            |                        |                |                       |                   |                  |                  |                  |               |     |
| l                |                            |                        |                |                       |                   |                  |                  |                  | 오퍼(OFFER)     | 선택  |
|                  |                            |                        |                |                       |                   |                  |                  |                  |               |     |

# 오퍼(OFFER)선택 시 세부 내용을 확인할 수 있으며 운임 포함한 모든 내용은 항공사에서 직접 제공한다.

| ▲<br><u>≫</u> | Rebook Ord<br>SQ 607<br>Singapore Airlines<br>SQ 612<br>Singapore Airlines | ler 시 변경된 일정(<br>ICN - Seoul<br>05DEC, 9:00 AM<br>SIN - Singapore<br>14DEC, 2:30 AM | 이 자동 저 <sup>?</sup><br> | 장되며 Ignore 사<br>SIN - Singapore<br>05DEC, 2:45 PM<br>ICN - Seoul<br>14DEC, 9:50 AM | <mark> 에도 이전</mark><br>Economy<br>Economy<br>E | 으로 되돌        | <mark>:릴 수 없습니</mark><br>19m 52s<br>오퍼(Offer)시한 | 다.<br>No data<br>발권시한 | NDC<br>KRW 367400<br>추가모음<br>추 ● ■ |
|---------------|----------------------------------------------------------------------------|-------------------------------------------------------------------------------------|-------------------------|------------------------------------------------------------------------------------|------------------------------------------------|--------------|-------------------------------------------------|-----------------------|------------------------------------|
| FARE DETAI    | LS                                                                         |                                                                                     |                         |                                                                                    |                                                | TALKOW       |                                                 |                       |                                    |
| 승객유영          | 인원                                                                         | !수 수아울 Bas                                                                          | 1160000                 | Taxes / Fees / Charges                                                             | KRW                                            | Total KRW    |                                                 |                       |                                    |
| 으니<br>원래 한계   |                                                                            |                                                                                     | 1100000                 | 2                                                                                  | 1000                                           | 911800       |                                                 |                       |                                    |
| 추가 모음         |                                                                            |                                                                                     |                         | (Include                                                                           | s KRW 27400 pen                                | alty) 367400 |                                                 |                       |                                    |
| E12KRRJ       | •<br>•<br>• 전체 운임규정 제공                                                     |                                                                                     |                         |                                                                                    |                                                |              |                                                 |                       |                                    |
| FARE I        | DESCRIPTION                                                                | 수하물 정보표시 & 엠바고 {                                                                    | 안내 세금,수                 | 수료, 요금 및 운임 계산                                                                     |                                                |              |                                                 |                       |                                    |
| ECON          | OMY FLEXI                                                                  | 전체 보기                                                                               |                         | 전체 보기                                                                              |                                                |              |                                                 |                       |                                    |
|               |                                                                            |                                                                                     |                         |                                                                                    |                                                |              |                                                 |                       | REBOOK ORDER                       |
| •<br>변경       | 후 운임 1,                                                                    | 251,800원 (Fare                                                                      | 1,160,000               | )원+Tax 91,80                                                                       | 0원)                                            |              |                                                 |                       |                                    |
| 기존            | 운임                                                                         | 911,800원                                                                            |                         |                                                                                    | -                                              |              |                                                 |                       |                                    |
| 추가            | 운임                                                                         | 367 400원 (변경                                                                        | 전후 운영                   | 의 차액 340.0                                                                         | 00원+재빌                                         | ነ행 수수        | ·류 27400유                                       | 일)                    |                                    |

REBOOK ORDER<mark>를 클릭하면 항공사로부터 일정과 요금이 변경되었다는 확인 내용의 팝업 창이 생성된다.</mark>

팝업 창에는 변경된 일정과 새로운 요금, 그리고 발권 시한이 포함되며 발권 시한 내 Fulfill Order 작업을 진행해 야 한다.

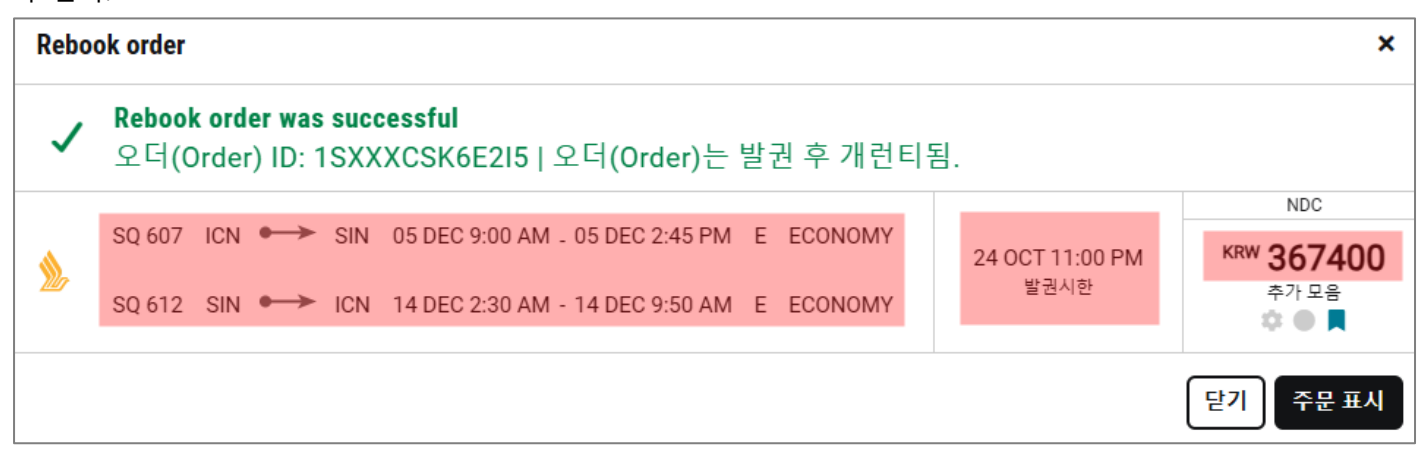

#### 주문 표시를 클릭하면 Graphical PNR의 운임정보 탭으로 이동하고, 변경된 Order Item을 확인할 수 있다. 홈 여정 운임 정보 승객 정보 REMARKS 발권 HISTORY 오더(Order) 항목 (2) 前 삭제 NDC ECONOMY ICN - Seoul 🕳 SIN - Singapore SQ 607 -12 AUG 00:00 24 OCT 23:00 KRW 367400 05DEC, 9:00 AM 05DEC, 2:45 PM Е 1 Price guarantee time Ticketing time limit ٩ Additional Collection ECONOMY SIN - Singapore 🕳 ICN - Seoul SQ 612 limit \* • 14DEC, 2:30 AM 14DEC, 9:50 AM Е Residual 0 NDC KRW 27400 2 (🛪) PENALTY FEE **\$**

여정 변경이 완료되면 Graphical PNR 발권 탭에서 항공권 항목 상단에 알림 아이콘이 생성되는데, 마우스 오버하 면 🕕 🕻 Ticket Number: 6182452860411 - Itinerary has changed. Issue ticket for new quote. 와 같이 여정이 변경되었으니 새로운 운임으로 재발행하라는 안내 메시지를 확인할 수 있다. 홈 여정 운임 정보 승객 정보 발권 REMARKS HISTORY 항공권/EMD (0) 재발행 🔻 발권 정보 없음 A 항공권을 발행하십시오. NDC 항공권/EMD (1) 0 e-Ticket 번호 발권일 발권 정보 1 발권 ~ 6182452860411 08 AUG 12:00 AM UTC XX KIM/T Z0F8\*A5N

### 2. Fulfill New Order

Order를 조회한 상태에서 ①워크플로우의 ②NDC 발행 메뉴를 선택한다.

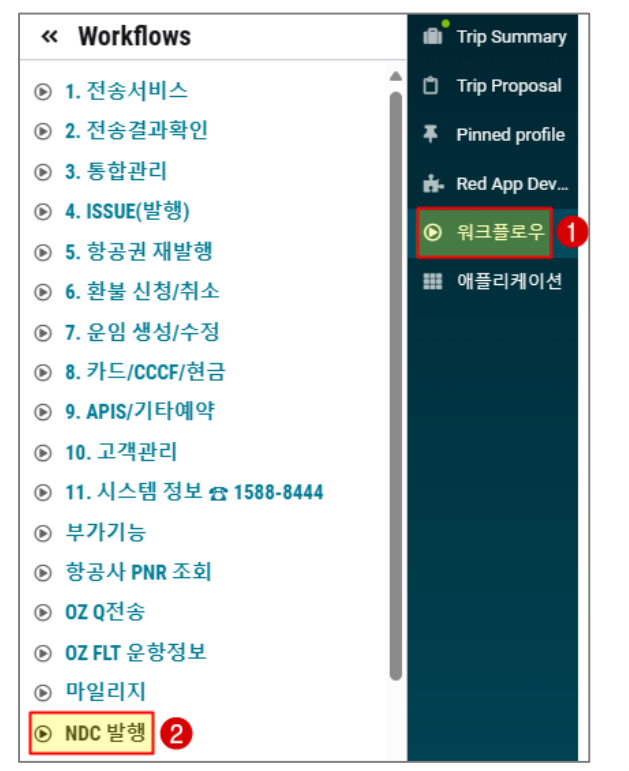

발행할 Order Item을 확인하고 지불 수단을 입력하는데, 재발행 시 허용하는 지불 수단은 항공사 규정에 따라 다 를 수 있다. 재발행은 항공사가 직접 완료하고 완료 후 항공권 번호, 총 추가 금액, 승객 이름 그리고 PNR 예약 번호를 담은 확인 창이 생성된다.

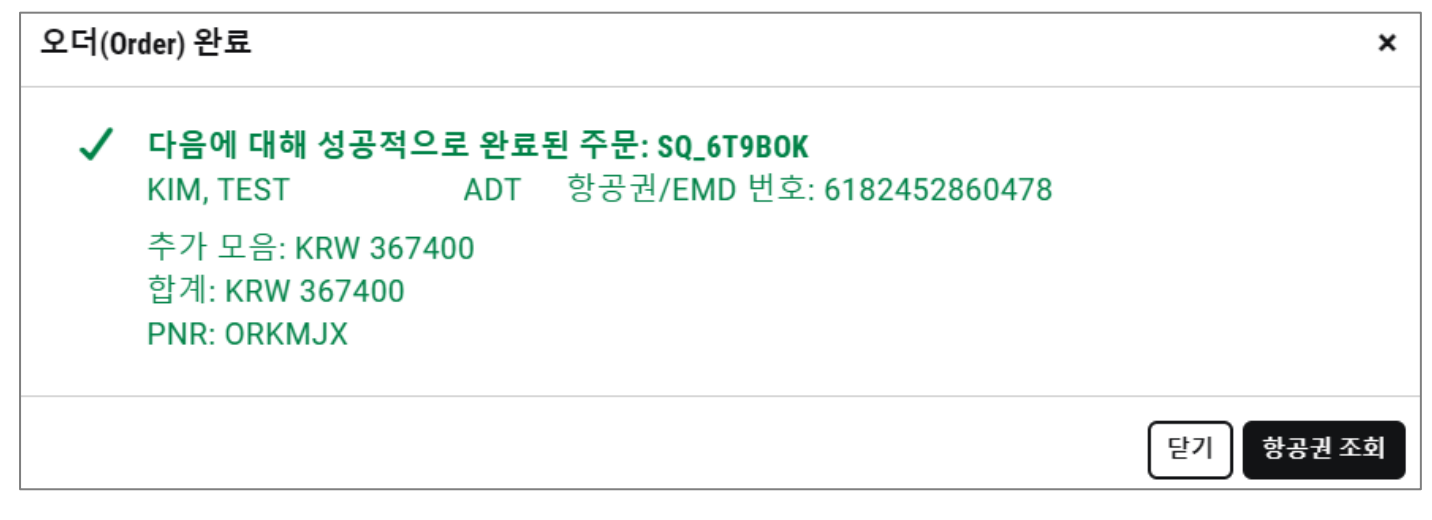

#### 항공권 조회<mark>를 클릭하면 Graphical PNR의 발권 탭으로 이동한다.</mark>

| ND | C 항공권/EMD (3) |                              |                            |                            |   |
|----|---------------|------------------------------|----------------------------|----------------------------|---|
| 1  | 발권            | e-Ticket 번호<br>6182452860411 | 발권일<br>08 AUG 12:00 AM UTC | 발권 정보<br>XX KIM/T Z0F8*A5N | ~ |
| 2  | 발권            | e-Ticket 번호<br>6182452860478 | 발권일<br>08 AUG 12:00 AM UTC | 발권 정보<br>XX KIM/T Z0F8*A5N | • |
| 3  | EMD           | EMD Number<br>6184571462352  | 발권일<br>08 AUG 12:00 AM UTC | 발권 정보<br>XX KIM/T Z0F8*A5N | ~ |

| 1번 | 항목은                     | 재발행 | 전 Origin Tic              | ket으로 패 | 널을 활성화혀            | ·면 쿠폰 성   | 상태는 EX(         | CHANGED 0 [              | ŀ.         |           |
|----|-------------------------|-----|---------------------------|---------|--------------------|-----------|-----------------|--------------------------|------------|-----------|
| 1  | 발권                      |     | e-Ticket 번호<br>6182452860 | 411     | 발권일<br>08 AUG 12:0 | 00 AM UTC | 발권 정.<br>XX KIN | <u>≠</u><br>//T Z0F8*A5N |            | ^         |
| P  | PNR: ORKN               | ЛХ  |                           |         |                    |           |                 |                          |            |           |
|    | 쿠폰                      | 항공사 | 항공편                       | Class   | 날짜                 | 출발        | 도착              | 시간                       | Fare basis | 쿠폰 상태     |
|    | 1                       |     |                           |         |                    |           |                 |                          |            | EXCHANGED |
|    | 2                       |     |                           |         |                    |           |                 |                          |            | EXCHANGED |
|    | 지불수단 <mark>(FOP)</mark> |     |                           |         | Base Fare KRW      | 1         | Taxes/Fees      | /Charges KRW             |            | Total KRW |
|    | CASH                    |     |                           |         | 820000             |           |                 | 91800                    |            | 911800    |

# 2번 항목은 재발행 한 New Ticket이며 쿠폰 상태는 OPEN이다.

| 2 발권            |             | e-Ticket 번호<br>618245286047 | 8     | 발권일<br>08 AUG 12:0 | 0 AM UTC | 발권 정보<br>XX KIM/T | Z0F8*A5N |            |         | ^   |
|-----------------|-------------|-----------------------------|-------|--------------------|----------|-------------------|----------|------------|---------|-----|
| P: KIM, TEST MR | PNR: ORKMJX |                             |       |                    |          |                   |          |            |         |     |
| 쿠폰              | 항공사         | 항공편                         | Class | 날짜                 | 출발       | 도착                | 시간       | Fare basis | 쿠폰 상태   |     |
| 1               | SQ          | 607                         | E     | 05DEC24            | ICN      | SIN               | 9:00 AM  | E12KRRJ    | OPEN    |     |
| 2               | SQ          | 612                         | E     | 14DEC24            | SIN      | ICN               | 2:30 AM  | E12KRRJ    | OPEN    |     |
| 지불수단 (FOP)      |             |                             |       | Base Fare KRW      |          | Taxes/Fees/Cha    | rges KRW |            | Total K | RW  |
| CASH            |             |                             |       | 1160000            |          |                   | 91800    |            | 340     | 000 |

# 3번 항목<mark>은 재발행 수수료에 대한 EMD이다.</mark>

| 3 EMD                       | EMD Numbe<br>61845714 | er<br>162352          | 발권일<br>08 AUG 12:00 AM UTC | 발권 정보<br>XX KIM/T Z0F8*A5N   | ^                         |
|-----------------------------|-----------------------|-----------------------|----------------------------|------------------------------|---------------------------|
| P: KIM, TEST MR             | EMD 유형: Y PNR: ORKMJX | RFIC: D RFIC Subcode: | 993                        |                              |                           |
| 쿠폰                          | 항공시                   | ł                     | 출발                         | 도착                           | 쿠폰 상태                     |
| 1                           |                       |                       |                            |                              | FLOWN                     |
|                             |                       |                       |                            |                              |                           |
| 지불수단 (FOP)                  |                       |                       | Base Fare                  | Taxes/Fees/Charges           | Total KRW                 |
| 지불수단 (FOP)<br>CASH          |                       |                       | Base Fare                  | Taxes/Fees/Charges           | Total KRW<br>27400        |
| 지불수단 (FOP)<br>CASH<br>쿠폰 연결 |                       | e-Ticket 쿠폰           | Base Fare                  | Taxes/Fees/Charges<br>EMD 쿠폰 | <b>Total KRW</b><br>27400 |

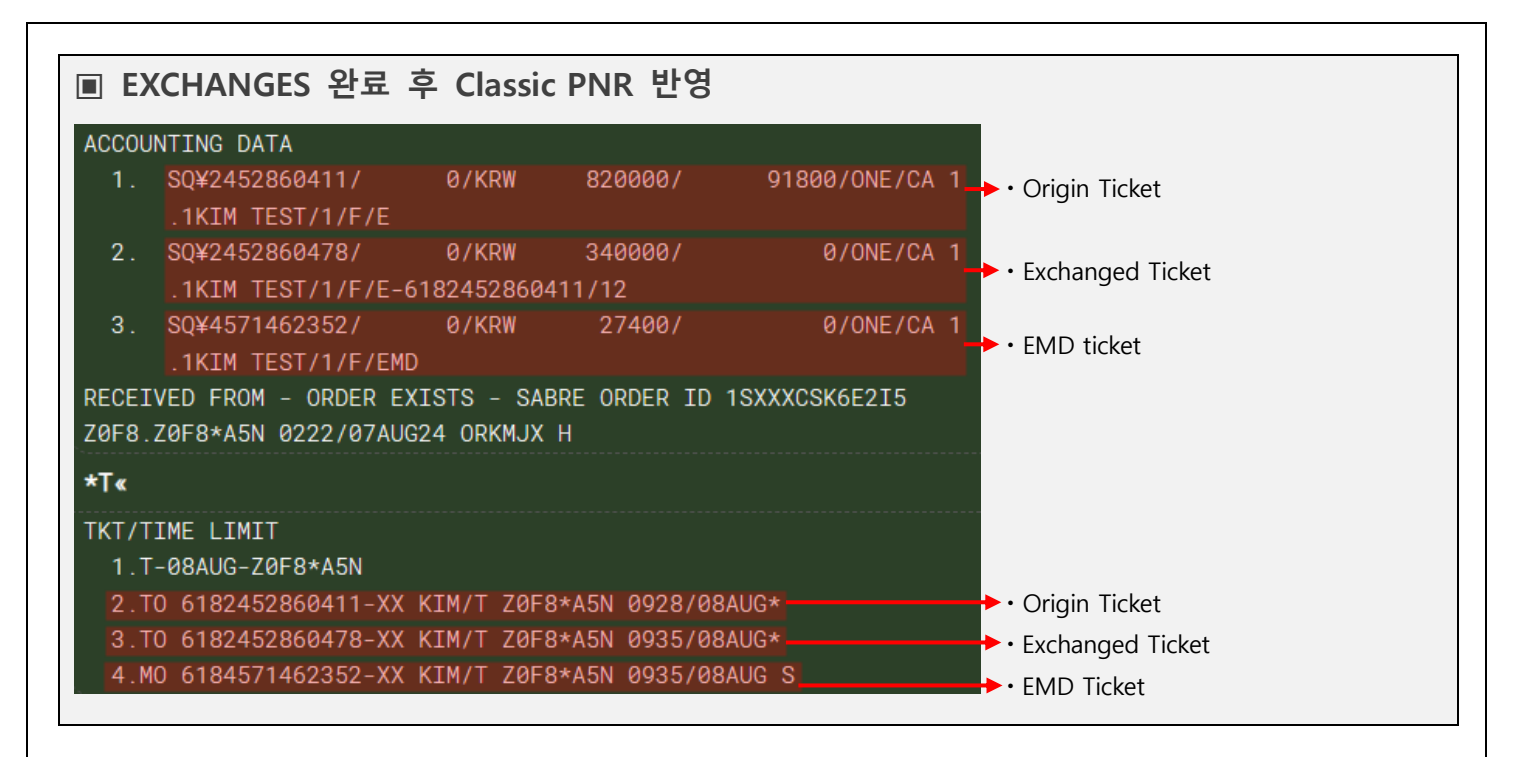

♀ 재발행에 대한 Void(취소)와 Refund(환불)의 허용 여부는 항공사마다 상이하다.

항공사에서 재발행에 대한 Void/Refund를 허용하는 경우에는 일반적인 Void/Refund와 동일한 메뉴에서 동일한 절차로 처리하고 완료 후 여정이 삭제되는 것 또한 동일하다.

단, 재발행에 대한 Void/Refund는 항공사가 직접 처리하므로 완료 후 Origin Ticket이 OPEN 상태로 돌아오는지 또는 Origin Ticket 또한 Void/Refund 되는지는 항공사 규정에 따라 다를 수 있다.

# VI. NDC FAQ

Q. 하나의 PNR에 NDC와 일반 항공 여정을 같이 예약할 수 있나요?

- A. 네, 가능합니다.
  - NDC 여정과 NON-NDC 여정의 순서도 상관 없습니다.

Q. NDC PNR에서 사용 가능한 지시어가 있나요?

A. 네, NDC 관련 작업은 기본적으로 GUI 기능을 통해 진행하지만 아래의 항목을 조회 또는 입력할 때에 지
 시어를 사용할 수 있습니다.

|PNR 입력 항목 및 저장 조회 이름(-), 전화번호(9), 사용고객번호, PNR 저장과 조회 관련 지시어

|자동 운임 계산 지시어 WP WPNC

WPNCB

NDC, NDC EMD 티켓 문서 조회WETR\*(항목번호) 또는 WETR\*T(티켓번호)WEMD\*(항목번호) 또는 WEMD\*T(티켓번호)

 Q NDC Ticket의 ITR 전송이 가능한가요?
 A. 네, 아래의 메뉴에서 전송 및 전송 결과를 확인할 수 있습니다. (※ NDC ITR은 항공사 양식으로 영문으로 발송됩니다.)
 Sabre Red 360 (데스크탑) 사용 전송 사이드 바 ▶ 전송 서비스 ▶ ITR 탭의 수신자 정보 항목에서 [NDC 전송] 아이콘 확인 사이드 바 ▶ 전송 결과 확인
 Sabre Red Web 사용

전송 워크플로우 ▶ 전송 서비스 ▶ ITR 탭의 수신자 정보 항목에서 [NDC 전송] 아이콘 확인 워크플로우 ▶ 전송 결과 확인

전송 결과 확인 시, 전송 유형 항목에서 [NDC 발행 확인서]를 선택합니다.

| Q. | NDC 발행 정보가 IUR(Interface User Record)에 반영되나요?             |
|----|-----------------------------------------------------------|
| Α. | 네, A-One에서 확인할 수 있습니다.                                    |
|    | 단, 해당 정보는 항공사에서 제공하므로 기존의 IUR에서 제공하는 모든 정보를 포함하지 않을 수도 있습 |
|    | 니다.                                                       |
|    | 또한 NDC Order 정보를 받기 위해 여행사 백오피스 시스템의 수정이 필요할 수 있습니다.      |

| <b>Q</b> . | NDC | 발행 | 정보가 | DQB에 | 반영되나요? |
|------------|-----|----|-----|------|--------|
|------------|-----|----|-----|------|--------|

A. 네, 시스템 우측 워크플로우의 [Sales Report 검색] 메뉴를 통해 확인할 수 있습니다.

(※ DQB\* 관련 지시어는 사용할 수 없습니다.)

Q. NDC PNR을 QUEUE에서 확인할 수 있나요?

A. 네, NDC PNR은 13번, 40번 QUEUE를 사용합니다.

스케줄 변경은 13번 QUEUE로, 스케줄 외 변경은 40번 QUEUE로 전송됩니다.